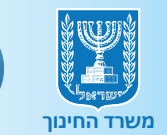

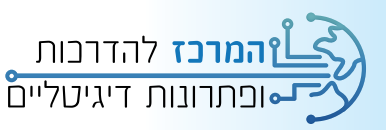

# שרפת בגרויות

# מדריך למשתמש

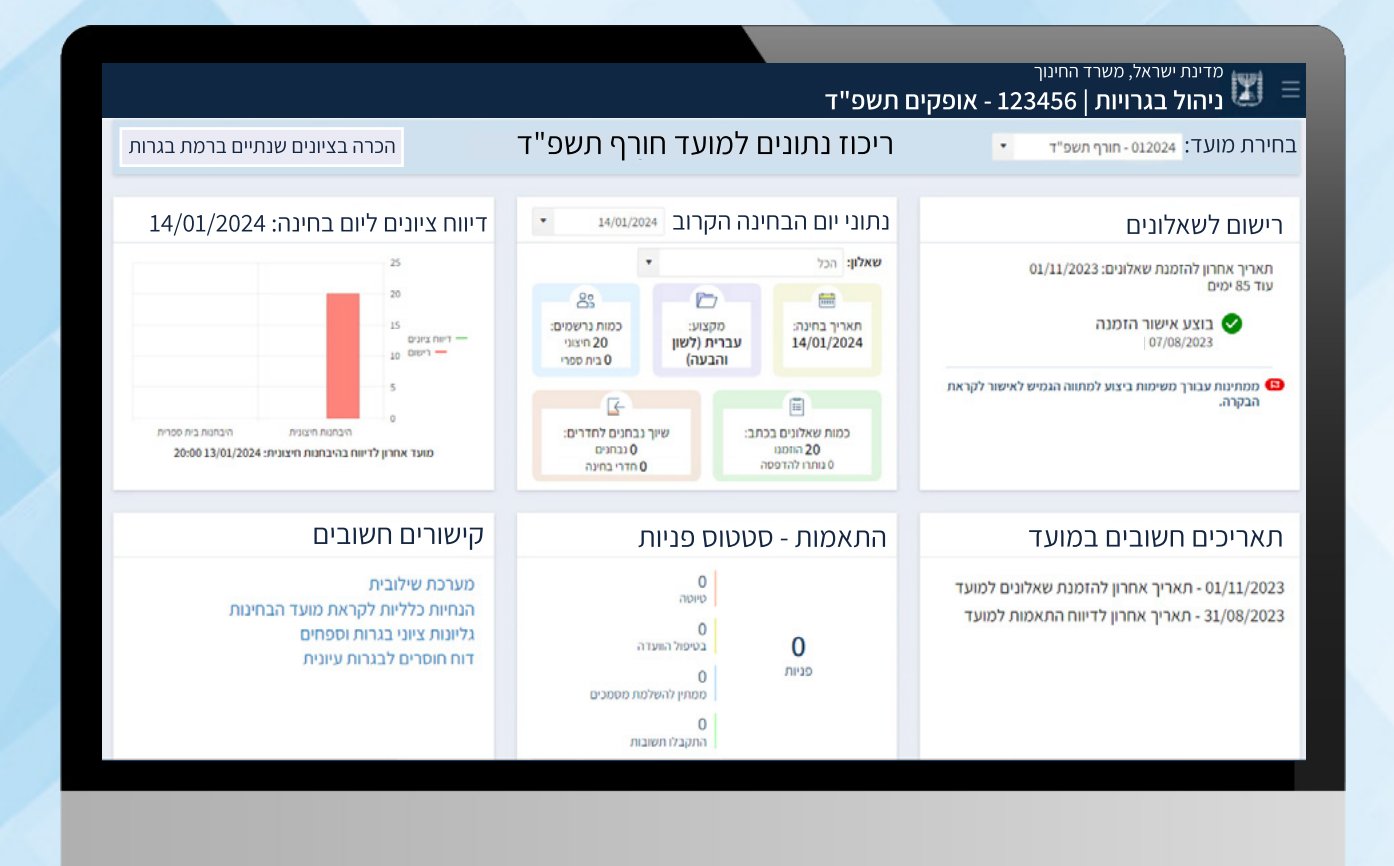

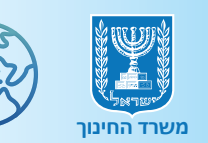

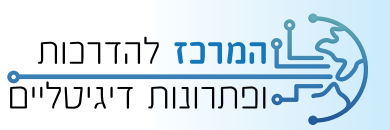

# תוכן עניינים

- 💿 הקדמה
- כניסה למערכת 💿
  - ס מסך הבית 💽
  - 💿 פניה חדשה
- הוספת התאמות בית ספריות 💿
  - דיווח חנ"מ מרוכז 💿
  - צפייה בתשובות הוועדה 🔘
    - עריכת הפנייה 🔘
      - הגשת ערעור 💿
    - איתור פניות לתלמיד 💿
  - איתור התאמות לתלמיד 💿
    - הפקת דוחות 💿

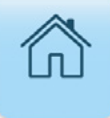

# הקדמה

מערכת בגרויות החדשה מרכזת את כלל הפעולות הנדרשות להיערכות מצד בתי הספר בתחום בחינות הבגרות.

המערכת מסונכרנת עם מערכות המשרד כגון: מצבת תלמידים, מוסדות ונתונים מרוכזים מוסדות. סנכרון זה מבטל את הצורך בממשקי הזמנת שאלונים ידניים ואת זמן ההמתנה למשוב.

כל נושא ההתאמות בכל הרמות מנוהל במערכת כולל: התאמות בית ספריות, חנ"מ, עולים, לקויי חושים, התאמות באישור וועדות: מחוזית, ערעורים, חריגים ובהמשך מל"ל.

במדריך זה מפורט תהליך הגשת בקשה להתאמה עבור וועדות המחוזיות, צפייה בתשובות הוועדה מיד עם קבלת ההחלטה, הגשת ערעור בדבר החלטת הוועדה וכו'.

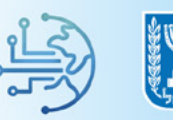

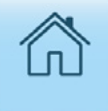

# כניסה למערכת

### **1.** הקלידו בדפדפן החיפוש ובחרו בפורטל מוסדות חינוך

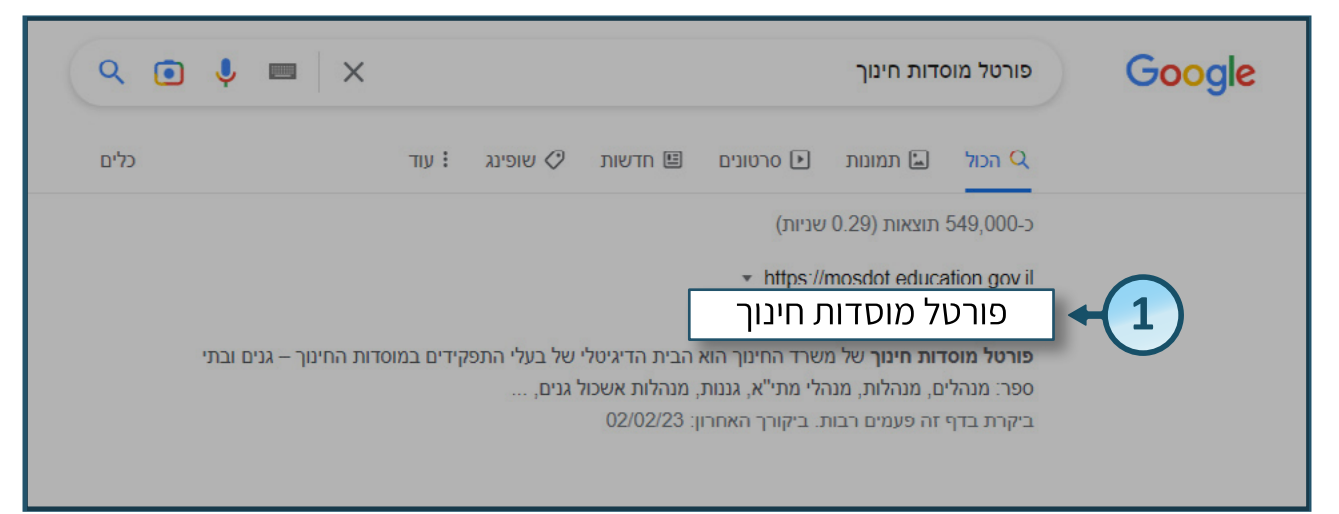

### **ב**. לחצו על לשונית **בגרויות** בסרגל העליון

### **3.** לחצו על **מערכת בגרויות החדשה** לכניסה למערכת

| שירות ותמיכה קיצורי דרך     | וחות וניתוחי מידע                    | בגרויות                                     | עובדי הורא                           | תלמידים         | ווסדות חינוך                    | דף הבית כ                      |
|-----------------------------|--------------------------------------|---------------------------------------------|--------------------------------------|-----------------|---------------------------------|--------------------------------|
| התחבר 静 משרד החינוך גיכו אך |                                      | 1                                           |                                      |                 | <sup>החינוך</sup><br>זדות חינוך | מדינת ישראל, משרז<br>פורטל מוכ |
| ריפרנציאלי טוהר הבחינות     | גאמות שקלול ותגמול ז                 | ע (2) הו                                    | גרות מטה בחינות                      | צפייה בציוני בו | תהליכי עבודה                    | לוח בגרויות 🏠                  |
|                             |                                      | Ŭ                                           |                                      |                 | וה למערכת                       | בגרויות – הנחיות, נהלים וכניס  |
|                             | מערכת                                | זלים וכניסה ל                               | – הנחיות, נו                         | בגרויות         | =                               | לוח בגרויות                    |
| A AND                       | א במערכת הבגרויות<br>על מספר בתי ספר | ל בתי הספר יעשו שימוש<br>שנת הלימודים תשפ"ג | תהליכי עבודה                         |                 |                                 |                                |
|                             | והזמנת השאלונים,                     | ה את כל תהליך הרישום                        | צפייה בציוני בגרות                   |                 |                                 |                                |
|                             | ישתתפו בכנס שבו יודגם                | וודים כל רכזי הבגרויות י                    | מטה בחינות                           |                 |                                 |                                |
| ALLER ALLER                 |                                      |                                             | ימוש במערכת.<br>זונות   מערכת משוב נ | ויוטבו על השי   |                                 | עבודות גמר                     |
|                             |                                      | JII 14.                                     | וינוורן טעו כורטשוב ב                | • מטודבו        |                                 | התאמות                         |
|                             |                                      | רויות החדשה                                 | ותשובות – מערכת בגי                  | • שאלות ו       | עלי                             | שקלול ותגמול דיפרנצי           |
|                             | $\mathbf{\mathbf{\mathcal{G}}}$      |                                             |                                      |                 |                                 | טוהר הבחינות                   |
|                             | יונים בחוברת השאלונים                | ני בגרות   ערעור על צ                       | ת בגרות   פרסום ציוו                 | זכאות לתעודו    |                                 |                                |
| (                           | בגרויות החדשה                        | מערכת                                       | ריאה                                 | להמשך קו        |                                 |                                |
|                             |                                      |                                             |                                      |                 |                                 |                                |

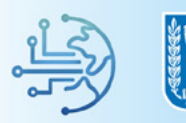

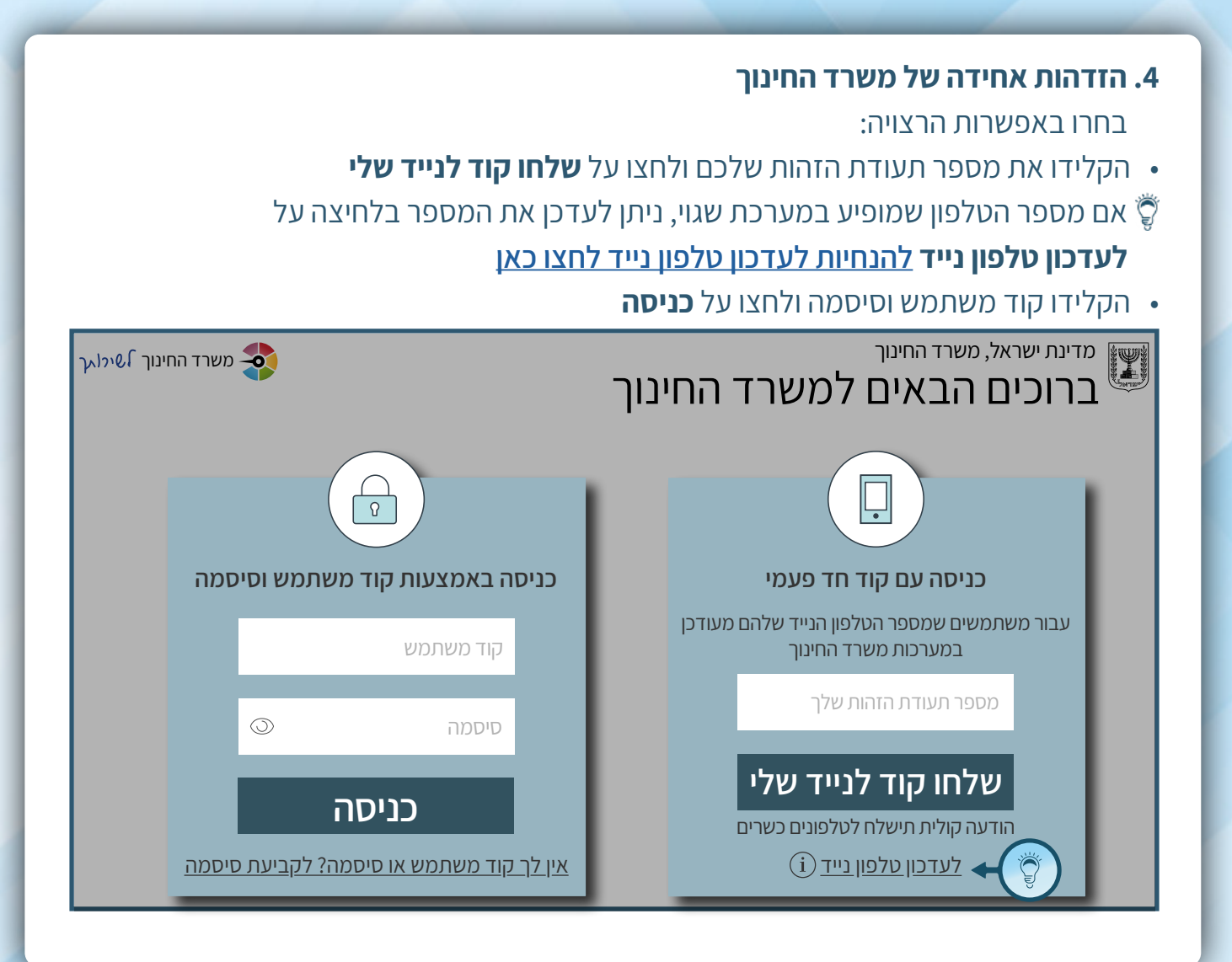

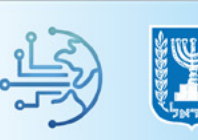

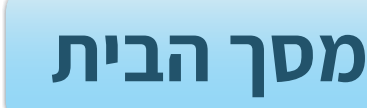

מסך הבית של המערכת מרכז את נתוני דיווח התאמות בכמה היבטים:

**1. סטטוס פניות** - מציג את הסטטוסים של הבקשות להתאמות.

- בלחיצה על **סטטוס הפנייה** הרצוי, תופנו אל מסך **פניות** בו תוצג רשימת בקשות בהתאם 🖗 לסטטוס שנבחר.
  - **ב. התראות** ישנם 3 סוגי התראות שעשויות להופיע במסך:
  - הודעה על תאריך אחרון שהתקבלו תשובות מוועדה (בשבועיים אחרונים).
- הודעה על מספר הימים שנותרו להשלמת מסמך לתלמיד אחד או יותר (מספר הימים הקטן ביותר, ובלבד שקטן מ-7 ימים).
- הודעה על מספר ימים שנותרו כדי להגיש ערעור לתלמיד אחד או יותר (מספר הימים הקטן ביותר, ובלבד שקטן מ-7 ימים).

כל הערה כוללת קישור לפניות המתאימות במסך פניות 🖗

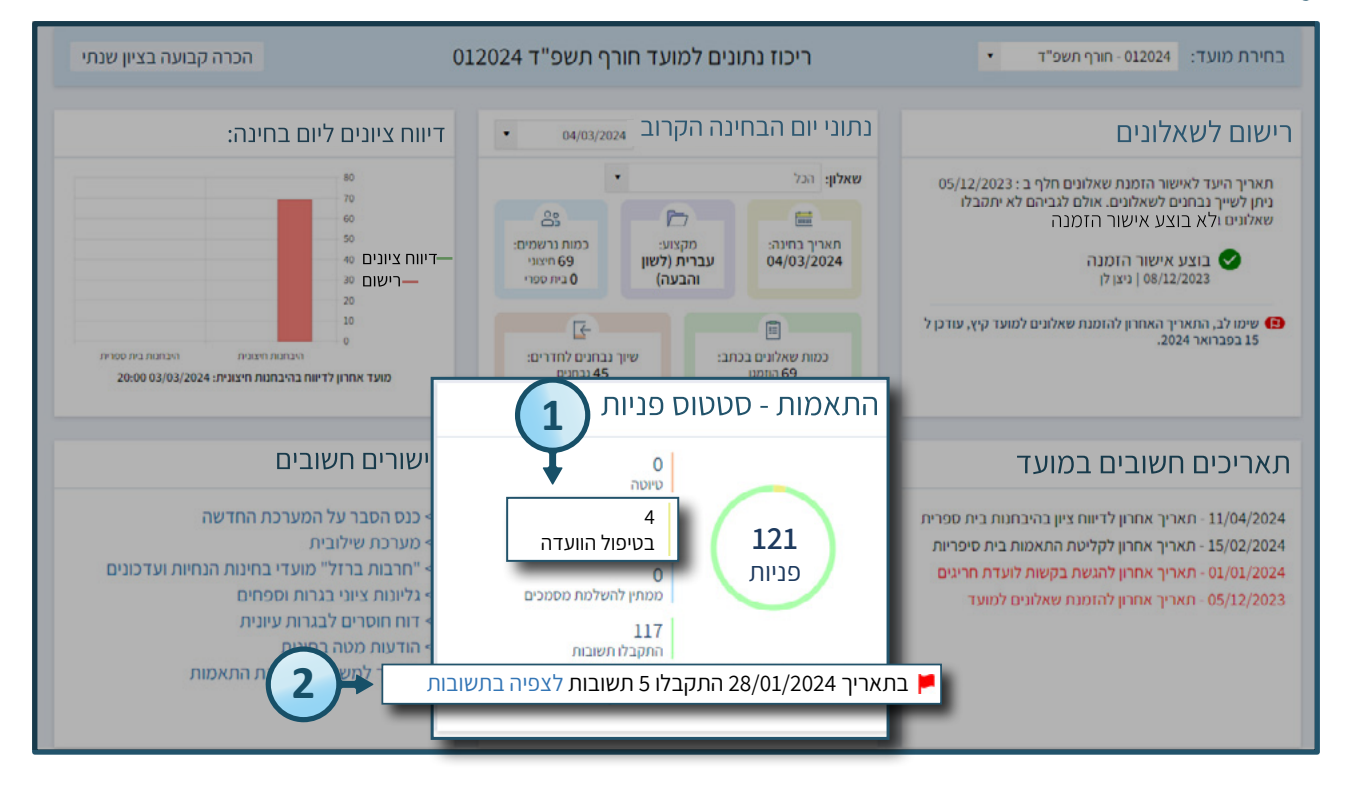

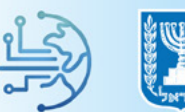

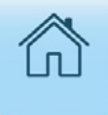

## פנייה חדשה

### **1.** לחצו בתפריט הניווט על **התאמות** להגשת פנייה חדשה להתאמה

### **ב.** לחצו על פניה חדשה

|                                                            |                                                 |                                               |                                                                                                    | מדינת ישראל, משרד החינוך 🔣 🗮 🗮                                                                                                    |
|------------------------------------------------------------|-------------------------------------------------|-----------------------------------------------|----------------------------------------------------------------------------------------------------|----------------------------------------------------------------------------------------------------|
| 01                                                         | ים למועד חורף תשפ"ד 12024                       | ריכוז נתונ                                    | דחירת מועד: 012024 - חורף תשפ"ד ·                                                                                                 | ראשי<br>דף הבית 📮                                                                                                    |
| דיווח ציונים לי<br>12<br>1<br>0.8<br>0.6 ריוח צינים<br>0.4 | קרוב<br>איז איז איז איז איז איז איז איז איז איז | נתוני יום הבחינה הל<br>שאלון:<br>תאריך בחינה: | רישום לשאלונים<br>תאריך אחרון להזמנת שאלונים: 01/11/2023<br>עוד 87 ימים<br>אישור הזמנת שאלונים עדכון הזמנה<br>לא בוצע אישור הזמנה | <ul> <li>דיחות</li> <li>ניהול חדרי בחינה</li> <li>החלפת הרשאות זמנית</li> <li>החלפת הרשאות זמנית</li> <li>העילות</li> <li>תיכנון הבחנות</li> <li>דישום לשאלונים ויום בחינה</li> </ul> |
| 0.2<br>0<br>מועז                                           | בן<br>אייך גבחנים לחדרים:                       | כמות שאלונים בכתו                             | ממחינות עבורך משימות ביצוע למתווה הגמיש לאישור לקראת מחינות עבורך משימות ביצוע למתווה הגמיש לאישור לקראת 🗗 🚺                      | רעוות ציוות אמות אמות א                                                                                                    |
| <b>קישורים חשוב</b><br>מערכת שילוב                         | ניות<br>0<br>סיוטה                              | התאמות - סטטוס פ                              | ת כשובים במועד<br>01/11/2023 - תאריך אחרון להזמנת שאלונים למועד                                                                   | פניה חדשה<br>התאמות לתלמיד<br>שאלונים וצירופים                                                                                                    |

### <u>איתור נבחן</u>

# בשדה סוג נבחן בחרו מבין שתי האפשרויות: תלמיד לומד / נבחן משנה בשדה חוג נבחן בחרו מבין שתי האפשרויות: תלמיד לומד / נבחן משנה לאיתור תלמיד לומד, הקלידו את שמו המלא/ מספר הזהות בשדה תלמיד

|                     |                 |   |                |         |                    | מדינת ישראל, משרד החינוך<br>ניהול בגרויות                        | T              |
|---------------------|-----------------|---|----------------|---------|--------------------|------------------------------------------------------------------|----------------|
|                     |                 |   |                |         |                    | תור תלמיד                                                        | אי             |
| תלמיד<br>הכל •<br>2 | קבוצת לימוד     |   | כיתת אם<br>הול | . 1     | בה<br>× •          | <b>לסוג נבחן</b><br>תלמיד לומד<br>תלמיד לומד<br>נבחן משנה<br>בחר |                |
|                     | פעולות :        | : | אוכלוסיות      | כיתת אם | שם התלמיד          | וצאו תלמידים :<br>תעודת זהות :                                   | <u>מז</u><br>ו |
|                     | לא נמצאו רשומות |   |                |         |                    |                                                                  |                |
|                     |                 |   |                |         | פריטים לעמוד 🗸 נ00 | н э ч н                                                          |                |
|                     |                 |   |                |         |                    |                                                                  |                |

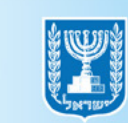

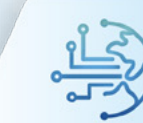

### **3.** במידה ובחרתם ב**נבחן משנה**, הקלידו בשדה **תלמיד** את מספר הזהות של הנבחן הרצוי לאיתור נבחן משנה לפי שמו המלא, לחצו על **שלוש הנקודות** בשדה **תלמיד**

|                        |                 |        |                           |         |                    | , משרד החינוך<br><b>רויות</b> | מדינת ישרא <i>ז</i><br>ניהול בג | T         |
|------------------------|-----------------|--------|---------------------------|---------|--------------------|-------------------------------|---------------------------------|-----------|
|                        |                 |        |                           |         |                    | מיד                           | תור תלי                         | אי        |
| תלמיד<br>הכנס מס' זהות | ןבוצת לימוד     | 7      | כיתת אם<br><sup>הכל</sup> | *       | בה:<br>• •         | נה                            | ווג נבחן<br>בחן מש              | ל ס<br>נו |
| 3                      |                 |        |                           |         | זפריות             | דים להתאמות בית י             | סימון מס' תלמי<br>או תלמידים :  |           |
|                        | ות 🗄            | פעוז : | אוכלוסיות                 | כיתת אם | שם התלמיד          |                               | עודת זהות                       | л         |
|                        | לא נמצאו רשומות |        |                           |         |                    |                               |                                 |           |
|                        |                 |        |                           |         | פריטים לעמוד 🗸 נ00 | н н                           | ۰.                              |           |
|                        |                 |        |                           |         |                    |                               |                                 |           |

### **4.** הקלידו את שמו המלא של נבחן המשנה בשדות המתאימים

### **5.** בסיום לחצו על **איתור**

| × (5)       |                               |             |                    | ١٥       | ארד החינוך<br>יים ∖<br>איתור לפי ש | מדינת ישראל, מש<br>ניהול בגרו                             |
|-------------|-------------------------------|-------------|--------------------|----------|------------------------------------|-----------------------------------------------------------|
| איתור (     | <u>ع</u> رى:<br><u>م</u> ل بل | שם כ<br>ישר | שם משפחה<br>ישראלי |          | מס' זהות                           | איתור תלמי<br>סוג נבחן<br>חלמיו למול                      |
| מחוז        | מוסד                          | ישוב        | שם פרטי            | שם משפחה | מספר זהות                          | תלמיד לומד<br>נבחן משנה                                   |
| יידושיים    | אופקים                        | יו ושיים    | ישואלי             | ישו אל   | 123436789                          | בחר<br>סימון מס' תלמידים<br>נמצאו תלמידים :<br>תעודת זהות |
| אישור ביטול |                               | _           | _                  | _        |                                    | к н                                                       |

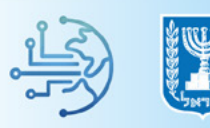

### **6.** לחצו על **שורת הנבחן** הרצוי

### **ד.** בסיום לחצו על **אישור**

|   |         |        |                    |      |                             |                     | שרד החינוך<br>ערם | מדינת ישראל, מי<br>ניהול בגרו |
|---|---------|--------|--------------------|------|-----------------------------|---------------------|-------------------|-------------------------------|
|   | ×       |        |                    |      |                             | ום                  | איתור לפי ש       |                               |
|   |         |        | שם סרנוו           |      | עם מעסחה                    | ,                   | מס' זכום          | איתור תלמי                    |
|   | איתור   |        | ישם פו סי<br>ישראל |      | שם <i>משפרוו</i> ד<br>שראלי |                     | מט וווות          | סוג נבחן *                    |
| · |         | 7010   |                    | 2000 | 1020 0111                   |                     | 0.01000           | תלמיד לומד                    |
| Г | ירושלים | אופקים | ירושלים            | ישוב | ישטפוטי                     | שם משפחה<br>יעשר אל | 123456789         | תלמיד לומד<br>נבחן משנה       |
|   |         |        |                    | •    |                             | inte                | 120100103         | בחר                           |
|   |         |        |                    | G    |                             |                     |                   | סימון מס' תלמידים 🗌           |
|   |         | 7      |                    | Ċ    | /                           |                     |                   | נמצאו תלמידים :<br>תעודת זהות |
|   |         | +      |                    |      |                             |                     |                   |                               |
|   | ביטול   | אישוו  |                    |      |                             |                     |                   | × 4 4                         |
|   | _       |        | _                  | -    | _                           | _                   |                   |                               |

### **8.** לאחר לחיצה על **אישור**, לחצו על **איתור** פעם נוספת להצגת הנבחן הרצוי

|                |                  |                |           | החינוך<br>J           | מדינת ישראל, משרד<br>ניהול בגרויוח         |
|----------------|------------------|----------------|-----------|-----------------------|--------------------------------------------|
|                |                  |                |           |                       | איתור תלמיד                                |
| תלמיד<br>געמיד | קבוצת לימוד<br>א | כיתת אם<br>הכל | בה        | שכו<br>× * הכל        | א סוג נבחן *<br>נבחן משנה                  |
| ניקוי איתור    |                  |                |           |                       | אוכלוסיות                                  |
| 1              |                  |                |           | תאמות בית ספריות      | סימון מס' תלמידים להו 📄<br>נמצאו תלמידים : |
|                | פעולות :         | אוכלוסיות :    | כיתת אם 🗄 | שם התלמיד 🗄           | תעודת זהות                                 |
|                | לא נמצאו רשומות  |                |           |                       |                                            |
|                |                  |                | עמוד      | ועים לי 100 אויעים לי | н ж.                                       |

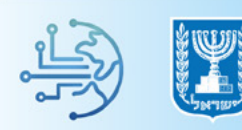

### <u>הוספת התאמה חדשה</u>

- לאחר לחיצה על **איתור**, יתווספו לטבלה שורות המציגות את פרטי הנבחנים שאותרו
  - **1.** לחצו על **התאמה חדשה** בשורת התלמיד עבורו הנכם מבקשים את ההתאמה

|           |                             |                  |                | החינוך<br>       | מדינת ישראל, משרד<br>ניהול בגרויות           |
|-----------|-----------------------------|------------------|----------------|------------------|----------------------------------------------|
|           |                             |                  |                |                  | איתור תלמיד                                  |
| תלמיד *   | קבוצת לימוד                 | כיתת אם          | שכבה           | r.               | סוג נבחן *                                   |
| 423456789 |                             | <del>•</del> הכל | הכל            | * ×              | נבחן משנה                                    |
|           |                             |                  |                |                  | אוכלוסיות                                    |
| איתור     |                             |                  |                |                  |                                              |
|           |                             |                  |                | ואמות בית ספריות | סימון מס' תלמידים להר 🗌<br>נמצאו 1 תלמידים : |
| 1         | פעולות :                    | ת אם 🕴 אוכלוסיות | גיד יכיתר      | שם התלנ 🗄        | תעודת זהות                                   |
|           | פניות והתאמות<br>התאמה חדשה |                  | שראלי          | ישראל י          | ☆123456789                                   |
|           |                             |                  | פריטים לעמוד 🛩 | 100 × ×          |                                              |

### <u>שלב 1 : מועד ורקע התאמה</u>

- **1.** בשדה **רקע** בחרו את סיבת הבקשה להתאמה
- בשדה **סיבה והערות לוועדה** ניתן להוסיף הערה לוועדה במידת הצורך 🌍

|                                                                                               | ות                                                                                                    | הוספת התאמ                                                                                                    |
|-----------------------------------------------------------------------------------------------|----------------------------------------------------------------------------------------------------|----------------------------------------------------------------------------------------------------|
|                                                                                               | וראלי   123456789                                                                                                    | ישראל יש 🧮                                                                                                    |
| מכים                                                                                          | 2 בחירת התאמות (3) סיכום וצירוף מסו                                                                                                    | מועד ורקע התאמה                                                                                                    |
| ם, מסמכים רפואיים וכד <sup>י</sup><br>ביים ביים וכדי<br>ביים ביים ביים וכדי<br>ביים ביים וכדי | ער הנבחר יש לצרף מסמכים המעידים על הצורך בהתאמות: אבחוניו<br>קע הנבחר יש לצרף מסמכים המעידים על הצורך בהתאמות: אבחוניו<br>סיבה והערות לוועדה<br>טקסט חופשי עד 4000 חווים<br>הפרעת קשב<br>לות איבה | בחירת רקע<br>למשומת לבן, בהתאם לרק<br>רקע*<br> בחירה<br>לקות למידה ו/או<br>רפואי<br>נפגעי טרור ופעול<br>הכרה כעולה |

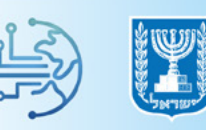

### **2.** בשדה סוג התאמה בחרו בין האפשרויות: התאמות קבועות / התאמות זמניות

• התאמות על רקע **לקות למידה** הינן **קבועות** בלבד

### בחירת רקע

לתשומת לבך, בהתאם לרקע הנבחר יש לצרף מסמכים המעידים על הצורך בהתאמות: אבחונים, מסמכים רפואיים וכד'

|                                 | ា               | רקע* סיבה והערות לוועד         |
|---------------------------------|-----------------|--------------------------------|
| פניה עם התאמות של ערעור הורים 📃 | 010 A (         | לקות למידה × טקסט חופשי עד 200 |
|                                 |                 |                                |
|                                 | N.              |                                |
|                                 |                 |                                |
|                                 |                 | (2)                            |
|                                 | *7100           | רחירם מועד                     |
|                                 | כווע ו          | • 1515511111                   |
|                                 | רוורף תשפ״ז × י | סוג התאמה^                     |
|                                 | חורף תשפ"ד      | התאמות קבועות התאמות זמניות    |
|                                 | קיץ תשפ"ד       |                                |
|                                 | קיץ תשפ"ה       |                                |
|                                 |                 |                                |

### נ. בשדה **מועד** בחרו את מועד הבגרויות הרצוי

|           |                      | גידים על הצורך בהתאמות: אבחונים, מסמכים רפואיים וכד' | צרף מסמכים המעי     | ן<br>ו לרקע הנבחר יש ל | בחירת רקע<br>לתשומת לבך, בהתאם |
|-----------|----------------------|------------------------------------------------------|---------------------|------------------------|--------------------------------|
|           |                      | לוועדה                                               | סיבה והערות לו      |                        |                                |
| עור הורים | פניה עם התאמות של עו | ד 4000 תווים                                         | טקסט חופשי עד       | * ×                    | לקות למידה                     |
|           |                      |                                                      |                     |                        |                                |
|           | ж.                   |                                                      |                     |                        |                                |
|           |                      | <b>V</b>                                             |                     |                        |                                |
|           |                      | · · · · · · · · · · · · · · · · · · ·                |                     | מועד                   | בחירת                          |
|           |                      | מועד*                                                |                     |                        | סוג התאמה*                     |
|           |                      | ות חורף תשפ"ד 🔍 🔽                                    | <i>ו</i> מות זמניוו | ועות התא               | התאמות קב                      |
|           |                      |                                                      |                     |                        | _                              |
|           |                      | הוא חנשכ ז                                           |                     |                        |                                |
|           |                      | קי) תשפיר                                            |                     |                        |                                |
|           |                      | קיץ תשפ ה                                            |                     |                        |                                |

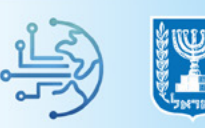

**4.** במידה ובחרתם ב**התאמות זמניות**, הזינו את טווח התאריכים לצורך ביצוע ההתאמה

- **התאמות זמניות** מיועדות לוועדות חריגים בלבד
  - **5.** לחצו על **המשך** למעבר לבחירת התאמות

|   |                          |        | ם וכד'       | מסמכים רפואי | הצורך בהתאמות: אבחונים,  | ירף מסמכים המעידים על | ן<br>ז לרקע הנבחר יש לו | בחירת רקע<br>לתשומת לבך, בהתאפ |
|---|--------------------------|--------|--------------|--------------|--------------------------|-----------------------|-------------------------|--------------------------------|
|   |                          |        |              |              |                          | סיבה והערות לוועדה    |                         | רקע*                           |
|   | עם התאמות של ערעור הורים | ano [] |              |              | B <sup>1</sup>           | טקסט חופשי עד 4000 חו | * ×                     | לקות למידה                     |
|   | (                        | 4      |              |              |                          |                       | ועד                     | בחירת כ                        |
|   |                          | •      |              |              | מועד*                    | _                     | ה*<br>                  | סוג התאמו                      |
|   | עד תאריך*                |        | החל מתאריך*  | ×            | רוורף תשפ״ד              | אמות זמניות           | קבועות הת               | התאמות י                       |
|   | יום/חודש/שנה 🗎           | Ē.     | יום/חודש/שנה |              | ווורף תשפ״ד<br>היצ חשפ"ד |                       |                         |                                |
|   |                          | _      | _            |              | קיץ תשפ"ה                |                       |                         |                                |
| < | רמשך ← 5                 |        |              |              |                          |                       |                         |                                |

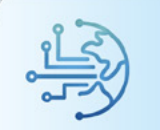

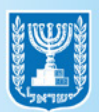

### שלב 2: בחירת התאמות

### **1.** לחצו על לשונית **התאמות**

**ב**חרו את ההתאמות אותן תרצו לבקש עבור התלמיד.

לאחר לחיצה על ההתאמה הרצויה, תתווסף שורה לטבלה המציגה את ההתאמה שבחרתם 🌍

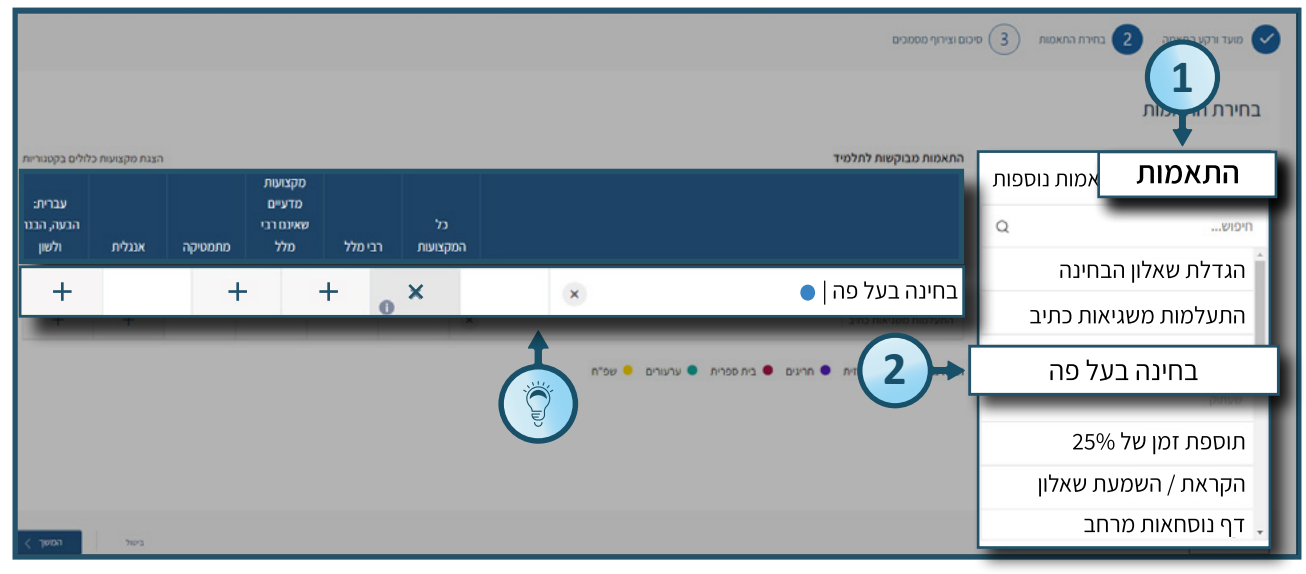

### **2.** סמנו ב- **V** את המקצועות עבורם הנכם מבקשים את ההתאמה

במידה שהמערכת אינה מאפשרת לבחור מקצוע לחצו על **אייקון סימן הקריאה** לקבלת מידע 🌍

|                                                                                  | סיכום וצירוך מסמכים                                        | 3) מועד ורקע התאמה 2 בחירת התאמות |
|----------------------------------------------------------------------------------|------------------------------------------------------------|-----------------------------------|
|                                                                                  |                                                            | בחירת התאמות                      |
| הצגת מקצועות כלולים בקטגוריות                                                    | התאמות מבוקשות לתלמיד                                      |                                   |
| מקצועות<br>עברית: עברית:<br>כל בין מדעיים מממיווידי בינור ברוק                   |                                                            | התאמות התאמות נוספות              |
| המקצועות 1בי <i>מרל</i> שאינם רבי מומסיקויו אנגליון וובימוקווברי<br>ולשון<br>מלל |                                                            | הגדלת שאלון הבחינה                |
| ✓ + + • • ×                                                                      | בחינה בעל פה   🔹 🔹                                         | התעלמות משגיאות כתיב              |
|                                                                                  | בחינה בעל פה                                               | בחינה בעל פה                      |
| התאמה זו סותרת<br>להתאמה: בחינה בעל פה + +                                       | • שאלון מותאם                                              | שעתוק                             |
|                                                                                  | ועדה מאשרת: ● מחוזית ● חריגים ● בית ספרית ● ערעורים ● שפ"ח | תוספת זמן של 25%                  |
|                                                                                  |                                                            | הקראת / השמעת שאלון               |
|                                                                                  |                                                            | דף נוסחאות מרחב 🔒                 |
| ניטל ביטל                                                                        |                                                            | אונה 🤉                            |

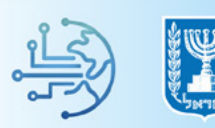

### **3.** לבחירת התאמות חריגות, לחצו על לשונית **התאמות נוספות** ובצעו את השלבים לפי ההנחיות המפורטות בעמוד הקודם

• לשונית **התאמות נוספות** מיועדת לתלמידי חינוך מיוחד ולועדות חריגים בלבד

|                     |                |         |                             |     |                | $\sim$                                                     | בחירת התאמות                           |
|---------------------|----------------|---------|-----------------------------|-----|----------------|------------------------------------------------------------|----------------------------------------|
| כלולים בקטגוריות    | הצגת מקצועות ו |         | התאמות <b>התאמות נוספות</b> |     |                |                                                            |                                        |
| עברית:              |                |         | מקצועות<br>מדעיים           |     |                | <b>U</b>                                                   | Q,יפוש                                 |
| הבעה, הבנה<br>ולשון |                | מתמטיקה | שאינם רבי<br>מלל            |     | כל<br>המקצועות | התאמה                                                      | המרה במקצוע מדעי אחר                   |
|                     |                |         |                             | ~   |                | x • • בחינה בעל פה                                         | שאלה מחליפה במתמטיקה                   |
| +                   | +              | +       | ~                           | o ~ |                | • הקראת / השמעת שאלון                                      | –<br>כיתה מצומצמת - באישור ועדת חריגים |
| +                   |                | +       | +                           | • × |                | אלון מותאם                                                 | נוכחות איש צוות                        |
|                     |                |         |                             |     |                | ועדה מאשרת: 🌒 מהוזית 🌒 חריגים 🌒 בית ספרית 🌒 ערעורים 🌻 שפ"ח | פטור מהבנת הנשמע                       |
|                     |                |         |                             |     |                |                                                            | הקראת שאלון ע"י גורם אנושי             |
|                     |                |         |                             |     |                |                                                            | פטור ממרכיב בחינה                      |
| רמשך >              | ביסול          |         |                             |     |                |                                                            | ann >                                  |

לאחר בחירת המקצועות תופיע נקודה בצבע המייצגת את הועדה המאשרת את ההתאמה, 🖗 ניתן להיעזר במקרא בתחתית הטבלה

| למעבר לשלב הבא | כפתור <b>המשן</b> | <b>4.</b> לחצו על |
|----------------|-------------------|-------------------|
|----------------|-------------------|-------------------|

| התאמות התאמ                                     | אמות נוספות | התאמות מבוקשות לתלמיד |                |          |          |                |         |                                      | הצ      | גת מקצועות כ | לולים בקטגורי              |
|-------------------------------------------------|-------------|-----------------------|----------------|----------|----------|----------------|---------|--------------------------------------|---------|--------------|----------------------------|
| חיפוש<br>-<br>המרה במקצוע מדעי אחר              | Q           | התאמה                 |                |          |          | כל<br>המקצועות | רבי מלי | מקצועוח<br>מדעיים<br>שאינם רנ<br>מלל | מתמטיקה | אנגלית       | עברית:<br>הבעה,הב<br>ולשון |
| שאלה מחליפה במתמטיקה                            |             | בחינה בעל פה          |                | ×        |          | ×              | 0       | +                                    | +       |              | $\checkmark$               |
|                                                 | ועדורוזיניט | הקראת (השמעת שאלון    |                |          | ×        |                | 0 ×     | +                                    | +       |              | +                          |
|                                                 |             |                       |                |          |          |                |         |                                      |         | 2            | (                          |
| הקראת שאלון ע"י גורם אנושי<br>פטור ממרכיב בחינה |             | ועדה מאשרת: • מח      | ת ● חריגים     | בית ספרי | ית 🔷 ער  | - יעורים       | שפ"ח    | Γ                                    |         | 4            | C                          |
| פטור ממרכיב בחינה                               |             | ועדה מאשרונ: 🔹 מח     | ונ י ווויגים י | בית ספרי | יות 🛡 עו | עווים          | שפ״ח    |                                      |         | ה            | לע<br>משן                  |

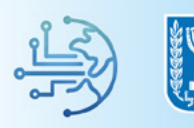

### <u>שלב 3 : סיכום וצירוף מסמכים</u>

- **בצדו הימני** של המסך מוצגות ההתאמות שנבחרו לפי חלוקה של הועדה המאשרת
- בצד השמאלי של המסך מפורטים המסמכים שנדרש לצרף על סמך ההתאמות שנבחרו
  - יש לצרף את כלל המסמכים הנדרשים על מנת להגיש את הפניה 🌍

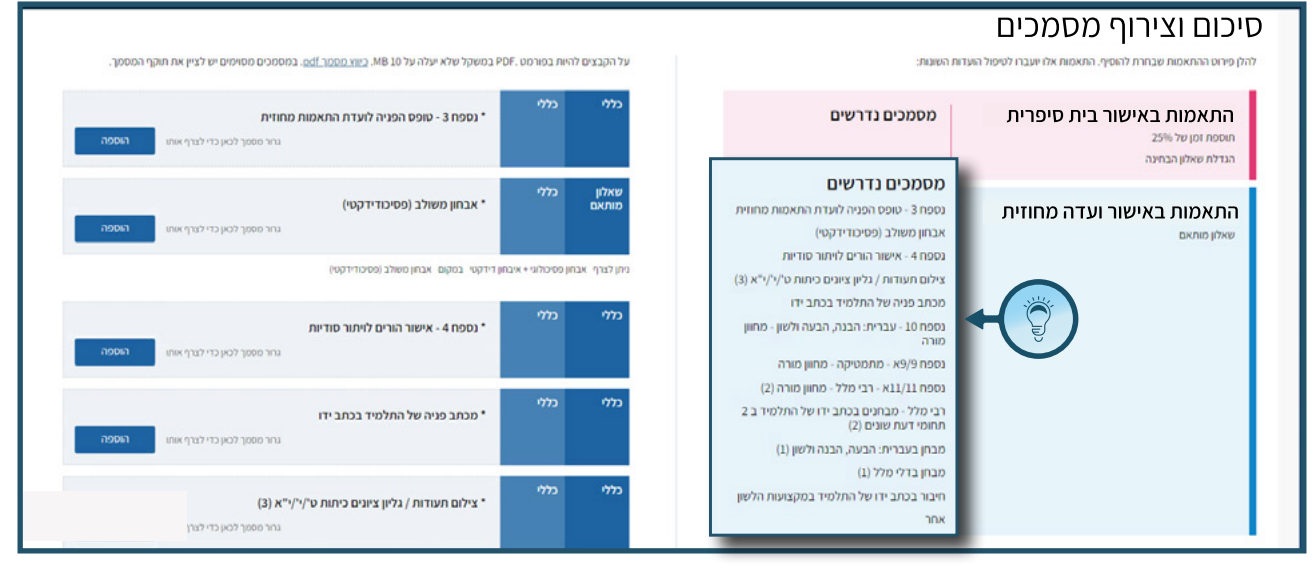

### **1.** לחצו על כפתור **הוספה** לצירוף מסמך

|                                                                                                    |               |                |                                                                                                    | סיכום וצירוף מסמכים                                                 |
|----------------------------------------------------------------------------------------------------|---------------|----------------|----------------------------------------------------------------------------------------------------|---------------------------------------------------------------------|
| את בפורמט PDF. במשקל שלא יעלה על M8.10 <u>ביווץ מיסמר odf.</u> במסמכים מסוימים יש לציין את חוקף המסמך. | על הקבצים להי |                | ול הועדות השונות:                                                                                                    | להלן פירוט ההתאמות שבחרת להוסיף. התאמות אלו יועברו לטיפו            |
| כללי<br>* נספח 3 - טופס הפניה לועדת התאמות מחוזית<br>גרור מסמך לכאן כדי לצרף אחוז                      | כללי          |                | מסמכים נדרשים                                                                                                    | התאמות באישור בית סיפרית<br>הוסמי זמן של 25%<br>הגדליו שאלון הבחינה |
| אבחון משולב (פסיכודידקטי)<br>הוספה                                                                     | כללי          | שאלון<br>מותאם | מסמכים נדרשים<br>נספה 3 - טופס הפניה לעדת התאפשת מחוזית<br>אבחון משולב (פטיפרוידקטי)                                                                                                    | התאמות באישור ועדה מחוזית.<br>שאלון מתאם                            |
| כללי<br>* נספת 4 - אישור הורים לזיתור סודיות<br>נהוי מסמך לבאן ברי לצרף אחו                            | מלי           |                | נפסח - אישר הורס ליחור סודית.<br>צילום תעודות גלון צינים כיתור ס'ר/ילא (3)<br>סכתב פניה של התלפיד בכתב ידו<br>נפסח 01 - עברית ינביה, ובעה הלשין - סתון<br>סודה<br>נספה 104 - תחמימה - מחוו מדיה |                                                                     |
| כללי<br>* מכתב פניה של התלמיד בכתב ידו<br>נרור מסמך לכאן כדי לצרף אותו                                 | כללי          |                | נפסר 11/11 א - רבי מלל - מחון מורה (2)<br>רבי מלל - מבחנים בכחב ידו של החלמיד ב 2<br>תחומי דעת שונים (2)<br>מבחן בעברתי: הבעה, הבנה ולשון (1)                                                   |                                                                     |
| כללי<br>א צילום תעודות / גליון ציוגים כיתות ט'/י"יא (3)<br>גתר מספן לכען כדי לצרן                      | כללי          |                | מבחן בדלי מלל (1)<br>חיבור בכתב ידו של התלמיד במקצועות הלשון<br>אחר                                                                                                    |                                                                     |

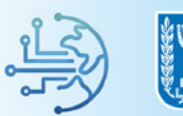

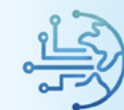

### בחרו את הקובץ הרצוי.2

- OPEN בסיום לחצו על.3
- נלבד בגודל מרבי של עד PDF הקבצים שיועלו יהיו קבצי 🦻

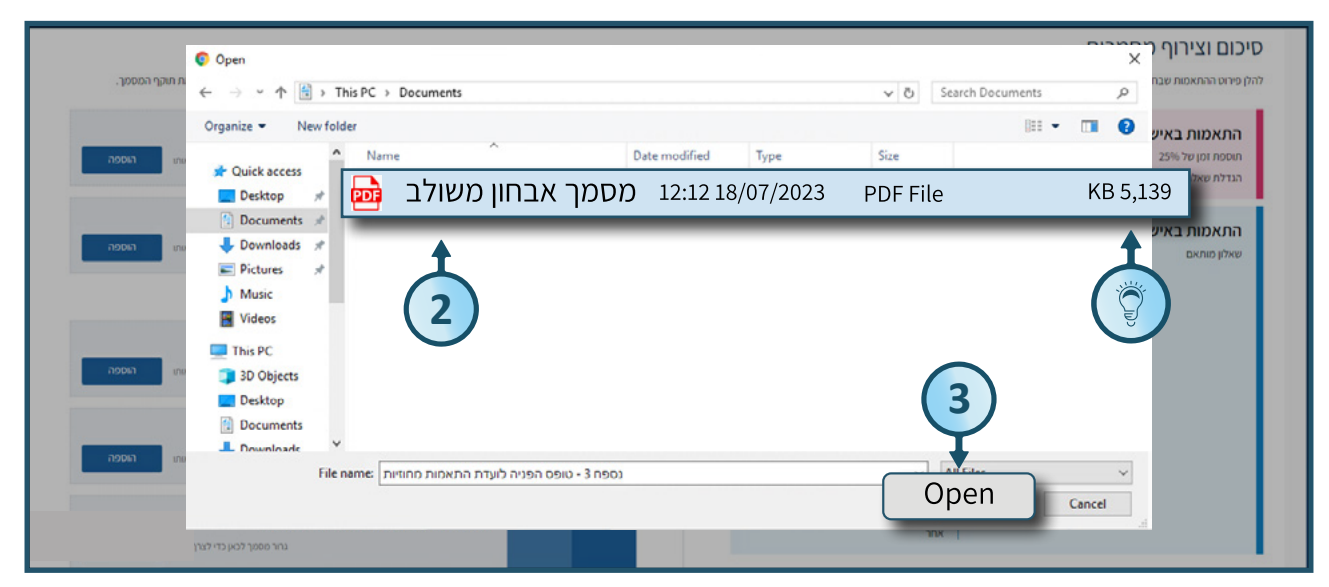

### 4. הזינו את השדות הנוספים במידה ויש

### לאחר העלאת הקובץ, המסמך יסומן ב- V ברשימת **מסמכים נדרשים** 🌍

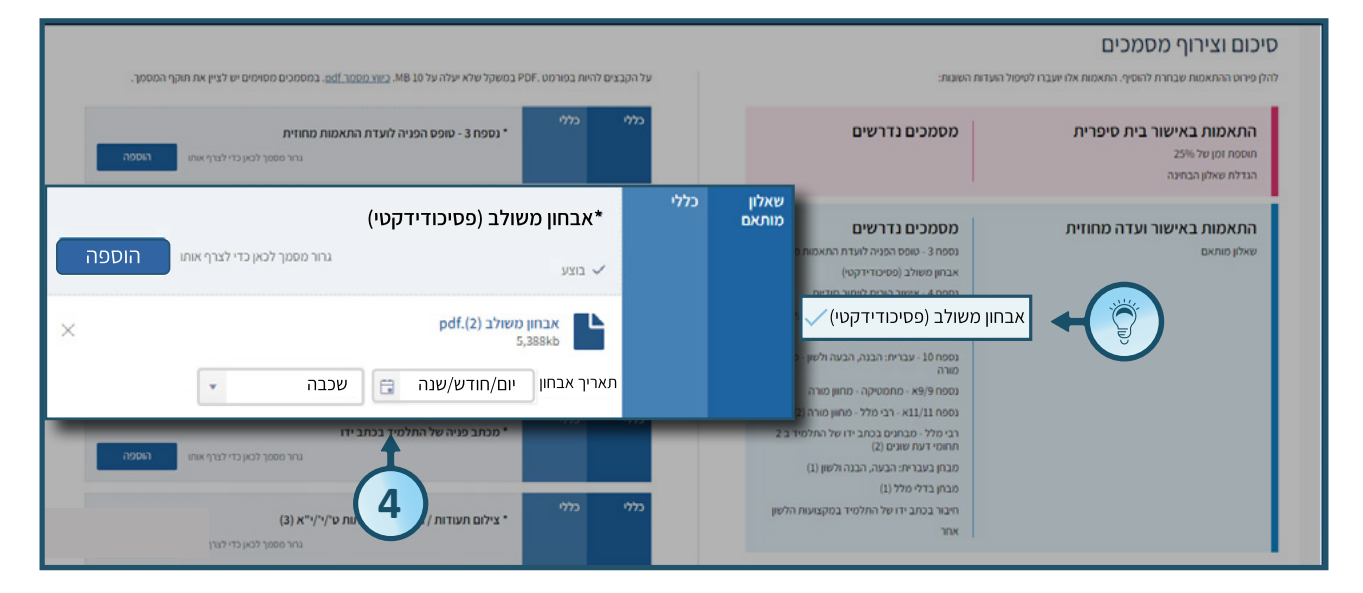

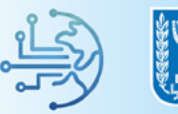

### **5.** לחצו על כפתור **שמירה** לשמירת הנתונים

|                                                                                                 |                                       |                | סרינה ישראל, סשרד החינוך<br>ניהול בגרויות |          |
|-------------------------------------------------------------------------------------------------|---------------------------------------|----------------|-------------------------------------------|----------|
| עברית (לשון והביעה) 🗙 * ציון 💲                                                                  |                                       |                |                                           |          |
| י מבחן בדלי מלל<br>גירי פסור לכא כדי לצרוי אחו                                                  | מקצועות<br>מדעיים<br>שאינם רבי<br>מלל | שאלון<br>מותאם |                                           | 8        |
| v are edition                                                                                   |                                       |                |                                           | ୍ଷ<br>ତ  |
| × ************************************                                                          |                                       |                |                                           | Ĵ        |
| י חיבור בכתב ידו של התלמיד במקצועות הלשון<br>עור מסמין למער לגרף אחו<br>עור מסמין למער לגרף אחו | עברית:<br>הבעה,<br>הבנה ולשון         | שאלון<br>מותאם |                                           | 6<br>- 2 |
| 5                                                                                               | כזלי                                  | כללי           |                                           | 22 E     |
|                                                                                                 |                                       | _              |                                           |          |
| שמירה                                                                                           |                                       |                | , mre                                     |          |

### במידה ויש מסמכים ו/או נתונים חסרים, תופיע הודעת מערכת המפרטת את החוסרים 🌍

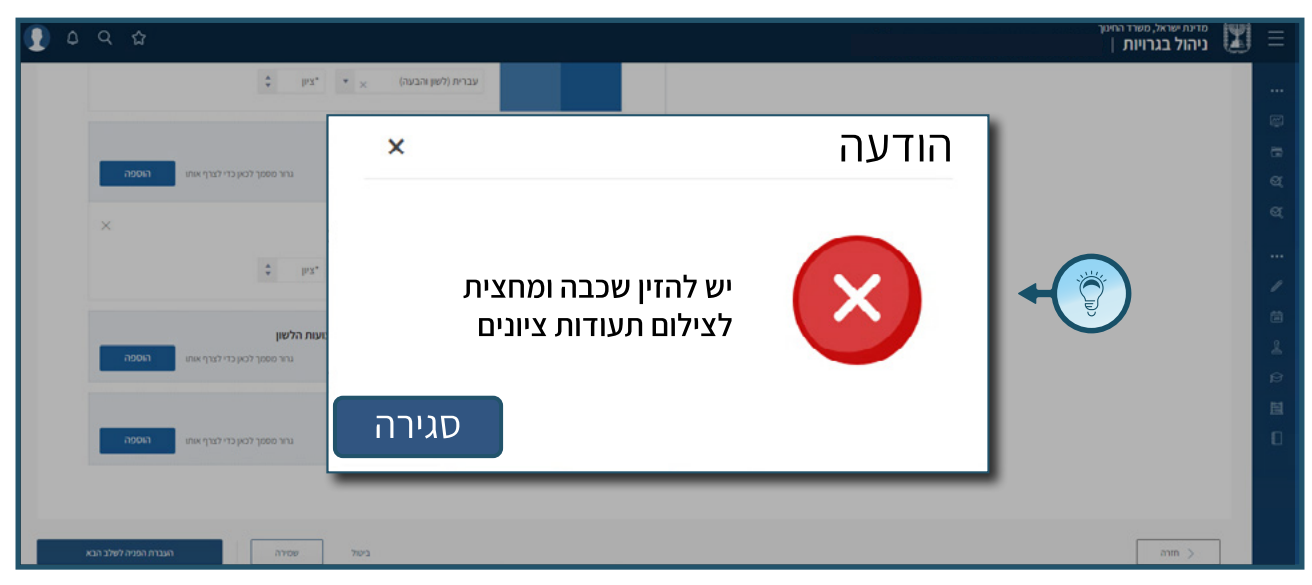

### **6.** לאחר לחיצה על **שמירה**, לחצו על **להמשך עריכת פניה לועדה מחוזית**

| ① 0 0 0     ①     ①     ①     ①     ①     ①     ①     ①     ①     ①     ①     ①     ①     ①     ①     ①     ①     ①     ①     ①     ①     ①     ①     ①     ①     ①     ①     ①     ①     ①     ①     ①     ①     ①     ①     ①     ①     ①     ①     ①     ①     ①     ①     ①     ①     ①     ①     ①     ①     ①     ①     ①     ①     ①     ①     ①     ①     ①     ①     ①     ①     ①     ①     ①     ①     ①     ①     ①     ①     ①     ①     ①     ①     ①     ①     ①     ①     ①     ①     ①     ①     ①     ①     ①     ①     ①     ①     ①     ①     ①     ①     ①     ①     ①     ①     ①     ①     ①     ①     ①     ①     ①     ①     ①     ①      ①     ①     ①     ①      ①      ①      ①     ①      ①     ①      ①      ①      ①      ①      ①      ①      ①      ①      ①      ①      ①      ①      ①      ①      ①      ①      ①      ①      ①      ①      ①      ①      ①      ①      ①      ①      ①      ①      ①      ①      ①      ①      ①      ①      ①      ①      ①      ①      ①      ①      ①      ①      ①      ①      ①      ①      ①      ①      ①      ①      ①      ①      ①      ①      ①      ①      ①      ①      ①      ①      ①      ①      ①      ①      ①      ①      ①      ①      ①      ①      ①      ①      ①      ①      ①      ①      ①      ①      ①      ①      ①      ①      ①      ①      ①      ①      ①      ①      ①      ①      ①      ①      ①      ①      ①      ①      ①      ①      ①      ①      ①      ①      ①      ①      ①      ①      ①      ①      ①      ①      ①      ①      ①      ①       ①      ①      ①      ①      ①      ①      ①      ①        ①        ① |                              |                   | מדינת ישראל, משרד החינוך<br>ניהול בגרויות |
|----------------------------------------------------------------------------------------------------|------------------------------|-------------------|-------------------------------------------|
| \$ px*                                                                                                    | ×                            | ואמורה            |                                           |
|                                                                                                    |                              | שמיו וו           |                                           |
| גרור מסמך לנאן כדי לצרף אותו                                                                                                    |                              |                   | ्य                                        |
| ×                                                                                                    |                              |                   | Q.                                        |
| \$ lbX.                                                                                                    |                              |                   |                                           |
|                                                                                                    | שמירה הסחיימה רהצלחה         |                   |                                           |
| זעות הלשון                                                                                                    |                              |                   | 100 L                                     |
| גרור מסמך לכאן כדי לצרף אותו <b>הוספה</b>                                                                                                    |                              |                   | 9                                         |
|                                                                                                    |                              |                   | E                                         |
| נרר כיס כפרך אותו רגוספה                                                                                                    |                              |                   | 0                                         |
| 6 +                                                                                                    | המשך עריכת פניה לועדה מחוזית | לחזרה לדף הקודם ד |                                           |
|                                                                                                    |                              |                   |                                           |
| העברת הפניה לשלב הבא                                                                                                    | ביטול                        |                   | anın >                                    |

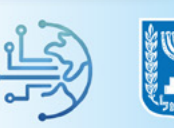

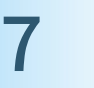

### **ד.** לחצו על **העברת הפניה לשלב הבא** להגשת הפניה לועדה

### **8.** לחצו על **שליחה לועדה**

| ۵ 👤 | Q tì                                                  |                                  |                | סוינא ישורא, סשר ו הזינך<br>ניהול בגרויות | Ξ  |
|-----|-------------------------------------------------------|----------------------------------|----------------|-------------------------------------------|----|
|     | גברית (לשון והבעה) איציון 🗧 🗧 צעון 🗧                  |                                  |                |                                           |    |
|     | מבחן בדלי מלל                                         | מקצועות<br>ו מדעיים<br>שאינם רבי | שאלון<br>מותאב |                                           | 8  |
|     | גרור מסמך לבאן כדי לצרף אותו <b>רוספה</b> .<br>א בוצע | מלל                              |                |                                           | Ø  |
|     | acag_bq ×                                             |                                  |                |                                           | ଷ୍ |
|     | ימקצוע • איז מיקצוע •                                 |                                  |                |                                           |    |
|     |                                                       |                                  | _              |                                           | 1  |
|     | חיבור בכתב ידו של התלמיד במקצועות הלשון               | עברית:<br>הבעה,<br>הכנה ולזיוו   | שאלון<br>מותאב |                                           | 1  |
|     | <b>10001 11( 8 )</b>                                  | portidan                         |                |                                           | B  |
|     | אמר טיוטה                                             | כללי                             | כללי           |                                           | 圓  |
|     |                                                       |                                  |                |                                           | 0  |
|     | שליווה לועדה                                          |                                  |                |                                           |    |
| ×   |                                                       |                                  |                | ann >                                     |    |

### **9.** לאחר לחיצה על **שליחה לוועדה** תופיע חלונית בדיקה, סמנו **V** בתיבות הסימון

### **10.** בסיום לחצו על **אישור**

| <u>م</u> ځ | 3                                                       |                                                        | יינת ישראל, משרד החינוך<br>והול בגרוויות                                                          | " 🔳 |
|------------|---------------------------------------------------------|--------------------------------------------------------|---------------------------------------------------------------------------------------------------|-----|
| הוסכ       | גרור מסמך לכאן כדי לצרף אותו                            | מבחנים משווים של התלמיד במקצועות רבי מלל (4)*<br>בצע 🗸 |                                                                                                   |     |
| ×          | ללא התאמה<br>בחינה בעל פה<br>ור מסמך לכאן כדי לצרף אותו | ×<br>10<br>גיטול                                       | רגע לפני שליחת הפניה<br>בדקתי חתימת מאבחן<br>בדקתי שהמסמכים קריאים<br>בדקתי שהכנסתי את כל המסמכים |     |
|            |                                                         | העברת הפניח לשלב הבא                                   | ביטול שמיוה                                                                                       |     |

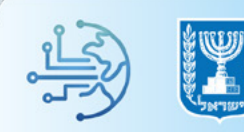

### **.11.** לאחר לחיצה על **אישור** תופיע הודעת מערכת עם דגשים על אופן שליחת בקשה להתאמה, קראו בעיון ובסיום לחצו על **אישור**

| २ ☆  | מדינת ישראל, משרד החינוי<br>ניהול בגרויות                                                                                                    | IJ |
|------|----------------------------------------------------------------------------------------------------|----|
| הוסנ | מבחנים משווים של התלמיד במקצועות רבי מלל (4)*<br>גורר מסמך לכאן כדי לצרף אותו                                                                                                    |    |
|      | א התאמות באישור וועדה מחוזית                                                                                                    |    |
| ×    | אמה<br>לידיעתכם וועדה מחוזית דנה פעם אחת בלבד בתיק התאמות לתלמיד.<br>לאחר סיום תהליך ההוספה לא ניתן יהיה להוסיף התאמות חדשות המיועדות לאישור וועדה מחוזית.<br>האם אתם בטוחים שברצונכם להמשיך?<br>אישור |    |
| הוסנ |                                                                                                    |    |

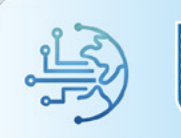

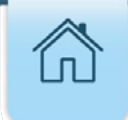

# הוספת התאמות בית ספריות

**1.** להגשת התאמות בית ספריות (ברמה 1) בצורה גורפת לכלל התלמידים, לחצו בתפריט הניווט על **התאמות** 

### **ב.** לחצו על **פניה חדשה**

|                                 |                                       |                                          |                                                                                                    | מדינת ישראל, משרד החינוך 🔣 =                                                                                                    |
|---------------------------------|---------------------------------------|------------------------------------------|----------------------------------------------------------------------------------------------------|----------------------------------------------------------------------------------------------------|
| 01                              | זוועד חורס חשס"ד 12024                | רורוז נחונוח לנ                          | דחורם מועדי 012024 - חורף משפ"ד                                                                                                    | ראשי<br>דף הבית 🚝                                                                                                    |
|                                 | 12024 1 3071 [ 111 130.               |                                          |                                                                                                    | ліпіт 🛅                                                                                                    |
| דיווח ציונים לי                 |                                       | נתוני יום הבחינה הקרוב                   | רישום לשאלונים                                                                                                    | ניהול חדרי בחינה 🥰                                                                                                    |
| 1.2<br>1<br>0.8<br>0.6 סיפר חוד | אני במות גרשמים:<br>צוע: כמות גרשמים: | שאלון:<br>אריך בחינה: מי                 | תאריך אחרון להזמנת שאלונים: 01/11/2023<br>עוד 87 ימים<br>אישור הזמנת שאלונים עדכון הזמנה<br>אישור הזמנה עדכון הזמנה נוסע אישור הזמנה | ں החלפת הרשאות זמנית<br>פעילות<br>/ תיכנון הבחנות 、<br>信 רישום לשאלונים ויום בחינה                                                                                                    |
| 0.2<br>0<br>מועי                | שיוך נבחנים לחדרים:                   | כמות שאלונים בכתב:<br>כמות שאלונים בכתב: | ממתינום עבורך משימות ביצוע למתווה הגמיש לאישור לקראת הי<br>הי<br>ריי<br>ריי<br>ריי<br>ריי                                            | ישאינאיע אינאיע איינאיע איינאיע איינאיע איינאיע איינאיע איינאיע איינאיע איינאיע איינאיע איינאיע איינאיע איינאיע<br>איינאי איינאייע איינאייע איינאייע איינאייע איינאייע איינאיע איינאיע איינאיע איינאיע איינאיינאיינא איינאיינאיינא |
| קישורים חשוב                    |                                       | התאמות - סטטוס פניות                     |                                                                                                    | פניה חדשה                                                                                                    |
| מערכת שילוב                     | 0<br>סיוטה                            |                                          | 01/11/2023 - תאריך אחרון להזמנת שאלונים למועד                                                                                        | התאמות לתלמיד<br>שאלונים וצירופים                                                                                                    |

### **3.** מלאו בשדות הסינון את מאפייני קבוצת הנבחנים עבורה תרצו לבקש התאמות

### **4.** בסיום לחצו על **איתור**

|          |           |          |           | 1999 - Angel State (State State (State State (State State (State State (State State (State State (State State (State State (State State (State State (State State (State State (State State State (State State State (State State State State (State State | eneristati detectore | ראל, משרד החינוך<br>בגרויות | מדינת ישר<br>ניהול ו |
|----------|-----------|----------|-----------|----------------------------------------------------------------------------------------------------|----------------------|-----------------------------|----------------------|
|          |           |          | 3         |                                                                                                    |                      | למיד                        | איתור תי             |
| מיד      | לימוד תל. | קבוצח    | כיתת אם   | i                                                                                                    | שכבה                 | Γ                           | סוג נבו *            |
| מסי זהות | הכנס ו    | ×.       | 7         | × 60                                                                                                    | הכל                  | * ×                         | נבחן משנה            |
| איתור    |           |          |           |                                                                                                    |                      | יות                         | אוכלוס               |
|          |           |          |           |                                                                                                    | ת ספריות             | למידים להתאמות בי           | סימון מס' תי 🗌       |
|          | :         | פעולות : | אוכלוסיות | כיתת אם                                                                                                    | שם התלמיד            | :                           | תעודת זהות           |
|          | או רשומות | לא נמצ   |           |                                                                                                    |                      |                             |                      |
|          |           |          |           |                                                                                                    | פריטים לעמוד ≻ 100   | H F                         | 4 (4                 |
|          |           |          |           |                                                                                                    |                      |                             |                      |

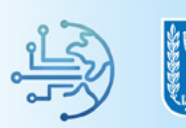

### 5. סמנו V בתיבת סימון מס' תלמידים להתאמות בית ספריות

6. סמנו את התלמידים הרצויים

### **ד.** בסיום לחצו על **הוספת התאמות בית ספריות**

|                 |                                     |            |         |         |         |   |                | וך      | מדינת ישראל, משרד החינ<br>ניהול בגרויות | T   | Ξ |
|-----------------|-------------------------------------|------------|---------|---------|---------|---|----------------|---------|-----------------------------------------|-----|---|
| תלמיד           | קבוצת לימוד                         |            |         | כיתת אם |         |   | שכבה           |         | י סוג נבחן                              |     |   |
| הכל             |                                     | -          |         | הכל     | * ×     |   | ×"1            | • ×     | תלמיד לומד                              |     |   |
|                 |                                     |            |         |         |         |   |                |         | לוסיות                                  | 5   | 6 |
|                 |                                     |            |         |         |         |   |                |         |                                         |     | ଷ |
|                 |                                     |            |         |         |         | [ | זות בית ספריות | ז להתאכ | סימון מס' תלמידינ                       |     |   |
| אמות בית ספריות | הוספת התא                           |            |         |         |         |   |                |         |                                         |     |   |
|                 |                                     |            |         |         |         |   |                |         | או 171 תלמידים :                        | נמצ |   |
|                 | פעולות                              | <b>:</b> л | אוכלוסי | :       | כיתת אם |   | שם התלמיד      |         | תעודת זהות                              |     |   |
|                 | פניות והתאמות,<br><u>התאמה חדשה</u> |            |         |         | 4-٦٩    |   | ישראל ישראלי 🍾 |         | ☆ 6 →                                   | 4   |   |
|                 | <u>פניות והתאמות,</u><br>התאמה חדשה |            |         |         | 4-אי    |   | ישראל ישראלי   |         | 123456789                               |     |   |
|                 | פניום והתאמום                       |            |         |         |         |   |                |         |                                         |     |   |

8. סמנו V בתיבות הסימון את ההתאמות שברצונכם לבקש עבור קבוצת התלמידים שנבחרה 9. בחרו את המקצועות בעבורן נדרשת כל התאמה

### **10.** בסיום לחצו על **שמירה**

|       | סדינת ישראל, משרד החינוך 📰 📰 ביהול בגרויות                                                                                                    |
|-------|----------------------------------------------------------------------------------------------------|
| תלמיד | × הוספת התאמות בית ספריות                                                                                                    |
| 67    | תלמיד לומד                                                                                                    |
|       | אוכלוסיות התאמה קבוצות                                                                                                    |
|       | אגדלת שאלון הבחינה בחר קבוצות                                                                                                    |
|       | אין איז איז איז איז איז איז איז איז איז איז                                                                                                    |
|       | רוספת זמן של 25% 🗸 🗸 בחר קבוצות 🗸 🔸 🚷 🚥                                                                                                    |
|       | נמצא וזז חלה כל המקצועות                                                                                                    |
|       | אנגלית (Charles and Charles and Charles a |
|       | מתמטיקה 🖬 123456789 🖬 🖳                                                                                                    |
|       | עבריזינ, וובעוז, וובעוז שון 123456789 בי מלל 🛛 צואלג אינס רבי מלל                                                                                                    |
|       | ב א א געער א געער א געער גער א געער גער גער גער גער גער גער גער גער גע                                                                                                    |
|       | שמירה רפוול → שמירה ביוול                                                                                                    |
|       | 123456789                                                                                                    |

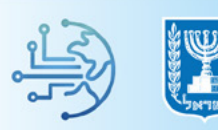

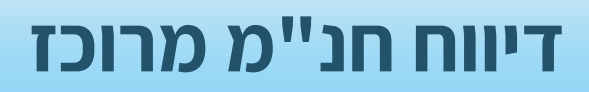

### **1**. לחצו בתפריט הניווט על **התאמות**

### **ב.** לחצו על **פניה חדשה**

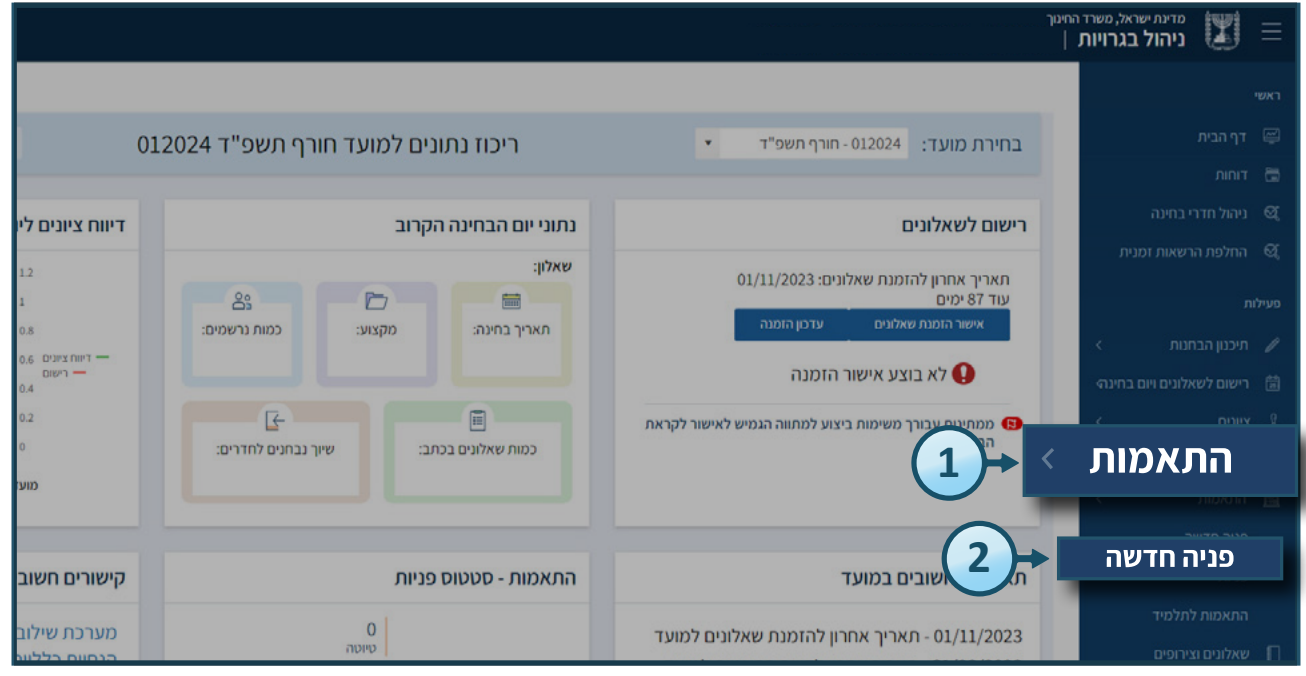

### **3.** בחרו ב**חינוך מיוחד** בשדה אוכלוסיות

### **4.** בסיום לחצו על **איתור**

|               |                                     |                                                      |           |               | איתור תלמיד                      |
|---------------|-------------------------------------|------------------------------------------------------|-----------|---------------|----------------------------------|
| תלמיד         | קבוצת לימוד                         | זת אם                                                | כיו       | שכבה          | * סוג נבחן                       |
| הכנס מס' זהות |                                     | *                                                    | • הכל     | × × nct       | נבחן משנה                        |
| איתור         |                                     |                                                      | 3         | ► × ×         | אוכל וטיוות<br>חינוך מיוחד       |
|               | פעולות :                            | אוכלוסיות :                                          | ניתת אם 🚦 | שם התלמיד 🔹   | נמצאו 46 תלמידים :<br>תעודת זהות |
| 4             | פניות והתאמות,<br>התאמה חדשה        | חינוך מיוחד                                          | 3-1       | ישראל ישראלי  | 123456789                        |
|               | פניות והתאמות,<br>התאמה חדשה        | תלמידי חנ"מ זכאים<br>לנוכחות איש<br>צוות,חינוך מיוחד | 12-אי     | ישראָל ישראלי | 123456789                        |
|               | <u>פניות והתאמות,</u><br>התאמה חדשה | חינוך מיוחד                                          | יא-12     | ישראל ישראלי  | 123456789                        |
|               | פניות והתאמות,<br>התאמה חדשה        | חינוך מיוחד                                          | יב-12     | ישראל ישראלי  | 123456789                        |
|               | <u>פניות והתאמות,</u>               | חינור מיוחד                                          | יב-12     | 1.0.10/02/20  |                                  |

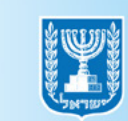

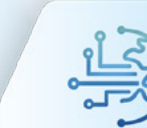

### נ"מ אמות חנ"מ אלמידים להתאמות חנ"מ V. סמנו V

**6.** סמנו **V** בתיבות הסימון לצד התלמידים הרצויים

### **ד.** בסיום לחצו על **הוספת התאמות חינוך מיוחד**

|             |                         |                                            |   |             |         |            |       |                | וך          | מדינת ישראל, משרד החינ<br>ניהול בגרויות | Ţ   | Ξ |
|-------------|-------------------------|--------------------------------------------|---|-------------|---------|------------|-------|----------------|-------------|-----------------------------------------|-----|---|
| תלמיד       |                         | קבוצת לימוד                                |   |             | כיתת אם |            |       | שכבה           |             | י סוג נבחן                              |     |   |
| הכל         |                         |                                            |   |             | הכל     | * ×        |       | ×"1            | * ×         | תלמיד לומד                              |     |   |
|             |                         |                                            |   |             | (       |            |       |                |             | אוכלוסיות                               |     | ā |
|             | $\overline{\mathbf{O}}$ |                                            |   |             |         | 5          |       |                |             |                                         |     | ଷ |
|             | Ý                       |                                            |   |             |         | ŧ          |       |                |             |                                         |     |   |
| וינור מיוחד | חאמוח ר                 | הוספת ה                                    |   | ות חנ"מ     | ם להתאמ | ז' תלמידינ | ון מס | ספריות 🧹 סימ   | נאמות בית י | סימון מס' תלמידים להח 📃                 |     |   |
|             |                         |                                            |   | _           |         |            |       |                |             | : או 171 תלמידים                        | נמצ |   |
|             | :                       | פעולות                                     | : | אוכלוסיות   | :       | כיתת אם    | :     | שם התלמיד      | :           | תעודת זהות                              |     |   |
|             |                         | <u>פניות והתאמות,</u><br><u>התאמה חדשה</u> |   | חינוך מיוחד |         | 4-אי       |       | ישראל ישראלי 🌾 |             | ☆6→                                     | 1   |   |
|             |                         | <u>פניות והתאמות,</u><br>התאמה חדשה        |   | חינוך מיוחד |         | יא-4       |       | ישראל ישראלי   |             | 123456789                               | 1   |   |
|             |                         | פניוח והתאמות.                             |   |             |         |            |       |                |             |                                         |     | 圈 |

- **8.** סמנו **V** בתיבות הסימון את ההתאמות שברצונכם לבקש עבור התלמידים שנבחרו
  - **פ.** בחרו את המקצועות בעבורן נדרשת כל התאמה

### **10.** בסיום לחצו על **שמירה**

|              |                                    |                         | מדינת ישראל, משרד החינו<br>ניהול בגרויות | Ξ |
|--------------|------------------------------------|-------------------------|------------------------------------------|---|
| תלמיד<br>הכל | (                                  | הוספת התאמות בית ספריות | י סוג נבחן<br>תלמיד לומד                 |   |
|              | קבוצות                             | התאמה                   | אוכלוסיות                                |   |
|              | בחר קבוצות                         | הגדלת שאלון הבחינה      |                                          |   |
|              | בחר קבוצות                         | דף נוסחאות מורחב        | סימון מס' תלמידום להח                    |   |
|              |                                    | תוספת זמן של 25%        |                                          |   |
|              | כי וומקבועות<br>רבי מלל<br>אנגליח  |                         | תעודת זהות 🖌                             |   |
|              | מתמטיקה<br>עברית: הבעה. הבנה ולשוו |                         | 123456789 🗹                              |   |
|              | מקצועות מדעיים שאינם רבי מלל       |                         | 123456789 🔽                              |   |
|              | שמירה בעוול                        | 10                      | 123456789                                |   |
|              | בילות<br>בניות להתאמות,            |                         | 123456789                                |   |

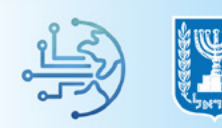

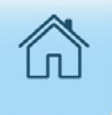

# צפייה בתשובות הוועדה

### **1.** לחצו בתפריט הניווט על **התאמות** לצפייה בתשובות הוועדה

### **2.** לחצו על **פניות**

|                                                         |                              |                                                  |                                                                                                    | מדינת ישראל, משרד החינוך 📰 📰 📃                                                                    |
|---------------------------------------------------------|------------------------------|--------------------------------------------------|----------------------------------------------------------------------------------------------------|---------------------------------------------------------------------------------------------------|
| 01                                                      | מועד חורף תשפ"ד 2024         | ריכוז נתונים לי                                  | בחירת מועד: 012024 - חורף תשפ"ד 🔹                                                                                                    | ראשי<br>ראשי E<br>דוחות דות                                                                       |
| דיווח ציונים לי<br>12<br>1<br>0.8<br>0.6 - רישום<br>0.4 | ראמים:<br>קצוע: כמות נרשמים: | נתוני יום הבחינה הקרוב<br>שאלון:<br>מאריך בחינה: | רישום לשאלונים<br>תאריך אחרון להזמנת שאלונים: 01/11/2023<br>עוד 87 ימים<br>אישור הזמנת שאלונים עדכון הזמנה<br>אישור הזמנת אישור הזמנה                                                   | עיהול חדרי בחינה<br>עיהול חדרי בחינה<br>פעילות<br>עיכנון הבחנות א<br>מינים לשאלונים ויום בחינה (מ |
| 0.2<br>ס<br>מוע<br>הינעורים חנעור                       | → שיוך נבחנים לחדרים:        | כמות שאלונים בכתב:<br>המאמנות - מגונטום פנייות   | ממחינים עובורך משימות ביצוע למתווה הגמיש לאישור לקראת<br>היו<br>עריים ביצוע למתווה הגמיש לאישור לקראת<br>עריים ביצוע למתווה הגמיש לאישור לקראת<br>עריים ביצוע למתווה הגמיש לאישור לקראת | התאמות לא איז איז איז איז איז איז איז איז איז אי                                                  |
| קישורם חיסוב<br>מערכת שילוב<br>הנסויס בללויים           | 0<br>טיוטה                   |                                                  | 01/11/2023 - תאריך אחרון להזמנת שאלונים למועד                                                                                                    | התאמות לתלמיד<br>שאלונים וצירופים                                                                 |

### **ניות פניות.**

### **4.** הזינו את שדות הסינון על מנת לאתר את הפניות הרצויות, ובסיום לחצו על **איתור**

### ניתן להוסיף חתכי איתור נוספים על ידי לחיצה על **איתור מורחב**

|        |                             |   |                                         |   |                     |   |                    |   |             |       |           |             | שרד החינוך<br><b>יות</b> | שראל, מ<br><b>בגר</b> ו | מדינתיי<br>ניהול                    |
|--------|-----------------------------|---|-----------------------------------------|---|---------------------|---|--------------------|---|-------------|-------|-----------|-------------|--------------------------|-------------------------|-------------------------------------|
|        |                             |   |                                         |   |                     |   |                    |   |             |       | 3.        |             | מות<br>פניות             | התא<br>יי               | <b>איתור ר</b><br><sup>תלמידי</sup> |
|        | איתור תלמיד                 |   |                                         |   | שכבה                |   |                    | ה | ועדו        |       | ספר פניה  | מי          | . בקשה                   | תיחח                    | שנת פו                              |
|        | הכנס מסי זהות<br>איתור      |   |                                         |   |                     | * |                    |   | הכל<br>     | מורחב | איתור     | <b>Б</b>    | * ×                      | פניה                    | נבחן משנה<br>סטטוס                  |
| -      | 4                           |   | _                                       |   | -                   |   | -                  |   | -           |       |           | ה לכאן<br>• | ה גרור כותרת העמוד       | יי העמוד<br>י           | כדי לקבץ לו                         |
| מס' הת | תאריך עדכון 1<br>25/07/2023 | : | סטטוס פניה<br>טיוטה (לא נשלחה<br>לועדה) | : | ועדה<br>ועדה מחוזית | : | מועד<br>חורף תשפ"ד | : | כית<br>יא-2 |       | שם התלמיד | :           | תעודת זהות               | :                       | מספר<br><u>5364</u>                 |
|        | 25/07/2023                  |   | טיוטה (לא נשלחה 🔿<br>לועדה)             |   | ועדה מחוזית         |   | חורף תשפ"ד         |   | יב-6        |       |           | 2           | 7                        |                         | <u>5363</u>                         |

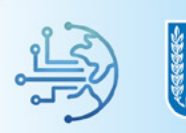

• לאחר לחיצה על **איתור**, תוצג טבלה המאגדת את כלל הפניות שאותרו, סטטוס הפנייה, תאריך העדכון האחרון, הועדה המאשרת והמועד עליו חלה ההתאמה

|   |             |        |                             |     |             |      |            |                 |               |              |           | מות         | איתור התא                  |
|---|-------------|--------|-----------------------------|-----|-------------|------|------------|-----------------|---------------|--------------|-----------|-------------|----------------------------|
|   |             |        |                             |     |             |      |            |                 |               |              |           | פניות       | תלמידים                    |
|   |             |        |                             |     |             |      |            |                 |               |              | מוסד      | הצגת פרופיל | פתיחת גרף                  |
|   |             | ס פניה | סטטו                        | וה  | ги          |      | שכבה       |                 | איתור תלמיד   |              | מספר פניה | ,           | שנת פתיחת בקשה             |
|   | *           | 1      | * הכי                       | וכל | 1 <b>*</b>  |      | הכל        | ד / מספר זהות 💌 | הקלד שם תלמיז | ÷            |           | *           | תשפ"ג                      |
|   |             |        |                             |     |             |      |            |                 |               |              |           |             | איתור מורחב                |
| _ |             |        |                             |     |             |      |            |                 |               |              |           |             |                            |
| : | תאריך עדכון |        | סטטוס פניה                  |     | ועדה        | 1    | מועד       | כית ו           | :             | שם התלמיד    | 1         | תעודת זהות  | מספר ו                     |
|   | 25/07/2     | 2023   | הטיפול הסתיים               |     | מחוזית      | ועדה | נשפ"ד      | חורף ר          | יב-1          | ישראל ישראלי | 1         | 23456789    | 1234 .                     |
|   | 25/07/2023  |        | טיוטה (לא נשלחה 🔿<br>לועדה) |     | ועדה מחוזית |      | חורף תשפ"ד | יב-6            |               | ישראל ישראלי | ☆         | 1234567     | 789 <u>5363</u>            |
|   | 13/07/2023  |        | טיוטה (לא נשלחה 🔿<br>לועדה) |     | ועדה מחוזית |      | חורף תשפ"ד | 6-אי            |               | ישראל ישראלי | ☆         | 1234567     | <sup>789</sup> <u>5283</u> |
|   | 11/07/2023  |        | טיוטה (לא נשלחה 🔿<br>לועדה) |     | ועדה מחוזית |      | חורף תשפ"ד | יא-2            |               | ישראל ישראלי |           | 1234567     | <sup>'89</sup> <u>5263</u> |

### <u>הפקת פרוטוקול מוסד</u>

- **1.** לחצו על **איתור מורחב** להפקת פרוטוקול למוסד
  - 2. סמנו V בתיבת סימון פניות להפקת פרוטוקול

| טטוס פניה<br>הטיפול הסתיים ד  | ועדה סי<br>הגל ד<br>2             | •                                         | שכבה<br>ות ד הכל       | ניתור תלמיד<br>הקלד שם תלמיד / מספר זה | \$             | זצגת פרופיל מוסד<br>מספר פניה<br>מורחב | פחיחת גר<br>שנת פחיחת ב<br>משפ"ג |
|-------------------------------|-----------------------------------|-------------------------------------------|------------------------|----------------------------------------|----------------|----------------------------------------|----------------------------------|
| זפקת פרוטוקול<br>ואיין עוטן י | סימון פניות לו 🗹 💽 סימון פניות לו | ער די יי יי יי יי יי יי יי יי יי יי יי יי | מקצוע<br>הכל<br>נועז : | קבוצה<br>הכל<br>: כית בי               | ד<br>שם הולמיז | התאמה<br>אבל<br>תעוז ת זהות            | מועד<br>הכל<br>מטפר •            |
| 25/07/2023                    | טיוטה (לא נשלחה 🔿<br>לועדה)       | ועדה מחוזית                               | חורף תשפ"ד             | יא-2                                   | ישראל ישראלי   | 123456789                              | 5364                             |
| 25/07/2023                    | טיוטה (לא נשלחה 🔾<br>לועדה)       | ועדה מחוזית                               | חורף תשפ"ד             | יב-6                                   | ישראל ישראלי   | 123456789                              | 5363                             |
| 13/07/2023                    | טיוטה (לא נשלחה 🔿<br>לועדה)       | ועדה מחוזית                               | חורף תשפ"ד             | 6-יא                                   | ישראל ישראָלי  | 123456789                              | 5283                             |
| 11/07/2023                    | טיוטה (לא נשלחה 🔿<br>לועדה)       | ועדה מחוזית                               | חורף תשפ"ד             | יא-2                                   | ישראל ישראלי   | ☆ _123456789                           | 5263                             |
| 01/06/2023                    | טיוטה (לא נשלחה 🔿<br>לועדה)       | ועדה מחוזית                               | חורף תשפ"ד             | יב-6                                   | ישראל ישראלי   | 123456789                              | 5164                             |

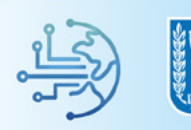

### **נ.** סמנו **V** בתיבות הסימון לצד התלמידים הרצויים **.3**

### **4.** לחצו על **הפקת פרוטוקול מוסד**

| תיים ד          | הטיפול הס. | *                                                                         | הכל                     | *                             |         | הכל                                    | • ла | י / מספר זה          | ד שם תלמיז | ¢ הקי                                            |    |                                         | *                       | ושפ"ג        |
|-----------------|------------|---------------------------------------------------------------------------|-------------------------|-------------------------------|---------|----------------------------------------|------|----------------------|------------|--------------------------------------------------|----|-----------------------------------------|-------------------------|--------------|
|                 |            |                                                                           |                         |                               |         |                                        |      |                      |            |                                                  |    |                                         |                         | איתור מורחב  |
|                 |            |                                                                           | ערר הורים               |                               |         | מקצוע                                  |      |                      | וצה        | ą.                                               |    | התאמה                                   |                         | מועד         |
| פקת פרוטוקול    | •          | *                                                                         | הכל                     |                               |         | הכל                                    | *    |                      | זכל        | 1                                                |    | הכל                                     | *                       | nct          |
|                 |            |                                                                           |                         |                               |         |                                        |      |                      |            |                                                  |    |                                         |                         | (3           |
| טוקול מוסד      | ת פרוי     | הפק                                                                       |                         |                               |         |                                        |      |                      |            |                                                  |    |                                         |                         | $\mathbf{Y}$ |
| : מערור נוז רוו |            | ממשמ משה                                                                  |                         |                               | :       | THE                                    |      |                      |            | ואס בסלימוד                                      |    | DET D                                   |                         | : 1000       |
| •               |            | סטטוט פניוו                                                               |                         | וענווו                        | <u></u> | לוועד                                  |      |                      |            | 1000                                             |    | ,,,,,,,,,,,,,,,,,,,,,,,,,,,,,,,,,,,,,,, | ונענוו                  |              |
| 25/07/2023      |            | (א נשלח) לועדה)                                                           | ווזית                   | ועדה מח                       |         | חורף תשפ"ד                             |      | יא-2                 |            | ישראל ישראלי                                     | Ŷ  | 123456                                  | 578 <mark>9</mark>      | 5364 🗸       |
| 25/07/2023      | 'n         |                                                                           |                         |                               |         |                                        |      |                      |            |                                                  |    |                                         |                         |              |
|                 | 1          | לועדה)                                                                    | ווזית                   | ועדה מח                       |         | חורף תשפ"ד                             |      | יב-6                 |            | ישראל ישראלי                                     |    | 123456                                  | 5789i                   | 5363 🗸       |
|                 | ו<br>ה     | לועדה)<br>(א נשלח (לא נשלח (לא נשלח                                       | ווזית                   | ועדה מח                       |         | חורף תשפ"ד                             |      | יב-6                 |            | ישראל ישראלי                                     | \$ | 123456                                  | i789i                   | 5363 🗸       |
| 13/07/2023      | וה)<br>וה  | טיוטה (לא נשלח)<br>לועדה)<br>טיוטה (לא נשלח<br>לועדה)                     | ווזית<br>ווזית          | ועדה מח<br>ועדה מח            |         | חורף תשפ"ד<br>חורף תשפ"ד               |      | יב-6<br>יא-6         |            | ישראל ישראלי 🗧                                   |    | 123456                                  | 5789i<br>5789i          | 5363 🗸       |
| 13/07/2023      | ן<br>  הו  | טיוטה (לא נשלח)<br>לועדה)<br>טיוטה (לא נשלח<br>לועדה)<br>לועדה)<br>לועדה) | ווזית<br>ווזית<br>ווזית | ועדה מח<br>ועדה מח<br>ועדה מר |         | חורף תשפ"ד<br>חורף תשפ"ד<br>חורף תשפ"ד |      | יב-6<br>יא-2<br>יא-2 |            | ישראל ישראלי :<br>ישראל ישראלי :<br>ישראל ישראלי |    | 123456<br>123456<br>_123456             | 5789)<br>5789)<br>5789, | 5363 🗸       |

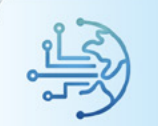

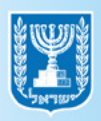

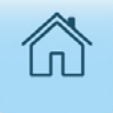

# עריכת הפנייה

**1.** לחצו על **התאמות** בתפריט הניווט על מנת לערוך את פנייה

### **ב.** לחצו על **פניות**

• ניתן לערוך את הפנייה עד לתאריך האחרון לשליחת בקשות לועדה

|                                         |                                        | אטך                                                                                                    | מדינת ישראל, משרד הח<br>ניהול בגרויות 📰 🗮                        |
|-----------------------------------------|----------------------------------------|----------------------------------------------------------------------------------------------------|------------------------------------------------------------------|
|                                         | ריכוז נתונים למועד חורף תשפ"ד 012024   | בחירת מועד: 12020 - חורף תשפ"ד 🔹                                                                                | ראשי<br>דף הבית 🛱                                                |
| דיווח ציונים ליו<br>12                  | נתוני יום הבחינה הקרוב<br>שאלון:       | רישום לשאלונים<br>תאריך אחרון להזמנת שאלונים: 01/11/2023                                                        | דוחות 🗟 דוחות<br>עיהול חדרי בחינה<br>אַ החלפת הרשאות זמנית       |
| 1<br>0.8<br>0.6 דיווח ציונים<br>- רישוס | אריך בחינה: מקצוע: כמות נרשמים:        | עוד ד8ימים<br>אישור הזמנת שאלונים עדכון הזמנה<br>לא בוצע אישור הזמנה                                            | פעילות<br>א תיכנון הבחנות <<br>לישה רישום לשאלונים ויום בחינהי 🗎 |
| 0.2<br>0<br>מוער                        | כמות שאלונים בכתב: שיוך נבחנים לחדרים: | ממחינים עבורך משימות ביצוע למחווה הגמיש לאישור לקראת היישור לקראת היישור לקראת לקראת אישור לקראת היישור לקראת א | התאמות                                                           |
| קישורים חשוב                            | התאמות - סטטוס פניות                   |                                                                                                    | פניות<br>פניות<br>התאמות לתלמיד                                  |
| מערכת שילוב<br>הנסווס כללווס            | 0<br>טיטה                              | 01/11/2023 - תאריך אחרון להזמנת שאלונים למועד                                                                   | שאלונים וצירופים                                                 |

### **3.** הזינו את שדות הסינון ובסיום לחצו על **איתור** על מנת לאתר את הפנייה שאותה ברצונכם לערוך

|        |               |                         |       |             |   |            |     |      |             |        | שרד החינוך<br><b>יות</b> | ודינת ישראל, מי<br><b>יהול בגרו</b> : | ĵ           |
|--------|---------------|-------------------------|-------|-------------|---|------------|-----|------|-------------|--------|--------------------------|---------------------------------------|-------------|
|        |               |                         |       |             |   |            |     |      |             |        | מות<br>פניות             | ור התאי.<br><sup>גלמידים</sup>        | אית<br>יית  |
|        | איתור תלמיד   |                         | i     | שכבה        |   |            | עדה |      | פר פניה     | מסנ    | בקשה                     | ת פתיחח                               | שנ          |
| •      | הכנס מס' זהות |                         |       |             | Ŧ |            | הכל | Ŧ    |             | הכל    | * ×                      | זשנה                                  | נבחן כ      |
|        | איתור         |                         |       |             |   |            |     |      | איתור מורחב |        | _                        | טוס פניה                              | סטי         |
|        | 3             | _                       | -     | -           |   | -          | -   |      | _           | ה לכאן | ה גרור כותרת העמודו      | לקבץ לפי העמודו                       | 7D          |
| מס' הת | תאריך עדכון   | וטוס פניה 🗄             | : a   | ועדה        | 1 | מועד       | :л  | י ני | שם התלמיד   | , :    | תעודת זהות               | ר י                                   | מספ         |
|        | 25/07/2023    | טיוטה (לא נשלחה<br>נדה) | ז C   | ועדה מחוזיו |   | חורף תשפ"ד | 2-  | Xı   |             | z      | 77                       | 5                                     | 364         |
|        | 25/07/2023    | טיוטה (לא נשלחה<br>נדה) | ז לוי | ועדה מחוזיו |   | חורף תשפ"ד | 6-  | יב   |             | Z      | 2                        | 5                                     | <u>i363</u> |

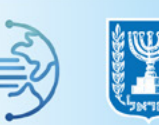

### **4.** לחצו על **מספר הפנייה** שברצונכם לערוך

|               |        |              |                   |     |             |      |           |       |               |              |              |                       | מות       | התאכ      | איתור       |
|---------------|--------|--------------|-------------------|-----|-------------|------|-----------|-------|---------------|--------------|--------------|-----------------------|-----------|-----------|-------------|
|               |        |              |                   |     |             |      |           |       |               |              |              |                       | פניות     | ידים      | תלמ         |
|               |        |              |                   |     |             |      |           |       |               |              |              | ייל מוסד              | הצגת פרוס | <br>ງານ ກ | פתיח        |
|               | ס פניה | סטטו         |                   | עדה |             |      | שכבה      |       |               | איתור תלמיד  |              | מספר פניה             |           | זיחת בקשה | שנת פו      |
| *             | 5      | • ncr        |                   | הכל | *           |      | הכל       | • л   | יד / מספר זהו | הקלד שם תלמי | ÷            |                       | *         | 3"        | תשפי        |
|               |        |              |                   |     |             |      |           |       |               |              |              |                       |           | ור מורחב  | אית         |
|               |        |              |                   |     |             |      | _         |       |               |              |              |                       |           |           |             |
| 🗄 תאריך עדכון |        | פניה         | סטטוס             |     | ועדה        |      | מועד      |       | כית           |              | שם התלמיד    | : л                   | תעודת זהו |           | מספר .      |
| 25/07/2       | 2023   | הסתיים       | הטיפול            |     | מחוזית      | ועדה | שפ"ד      | יף תי | חוו           | יב-1         | ישראל ישראלי | 123                   | 345678    | 123       | 34          |
| 25/07/2023    |        | וה (לא נשלחה | טיונ 🔿<br>לועדה)  |     | ועדה מחוזית | ۲'   | חורף תשפ" |       | יב-6          |              | ישראל ישראלי |                       | 123456    | 789       | <u>5363</u> |
| 13/07/2023    |        | וה (לא נשלחה | טיוג ()<br>לועדה) |     | ועדה מחוזית | ד'   | חורף תשפ" | i.    | 6-אי          |              | ישראל ישראלי | ☆                     | 123456    | 4         | <u>1783</u> |
| 11/07/2023    |        | וה (לא נשלחה | טיוט ()<br>לועדה) |     | ועדה מחוזית | T    | חורף תשפ" |       | 2-אי          |              | ישראל ישראלי | $\overleftrightarrow$ | 123456    | 789       | <u>5263</u> |

### **5.** לחצו על **העברת הפניה לשלב הבא** להגשת הפניה לועדה

### **6.** לחצו על **שליחה לועדה**

| 😰 4 4 A                                 |                                           | מדינת ישראל, משרד החינוך<br>ניהול בגרויות | ≡ |
|-----------------------------------------|-------------------------------------------|-------------------------------------------|---|
| עברית (לשון והבעה) 🗙 * ציון 🛟           |                                           |                                           |   |
| • מבחן בדלי מלל                         | שאלון מקצועות<br>מותאם מדעיים             |                                           |   |
| גרור מסמך לכאן כדי לצבף אחו 🛛 🗤 בצע     | שאינם רבי<br>מלל                          |                                           |   |
| × pdr.jpop                              |                                           |                                           |   |
| *oqziv * *oqziv                         |                                           |                                           |   |
|                                         |                                           |                                           |   |
| חיבור בכתב ידו של התלמיד במקצועות הלשון | שאלון עברית:<br>מותאם הבעה,<br>הבנה ולשון |                                           |   |
|                                         |                                           |                                           |   |
| אחר טיוטה                               | כללי כללי                                 |                                           |   |
| שליחה לועדה                             |                                           |                                           |   |
|                                         |                                           |                                           |   |
|                                         |                                           |                                           |   |

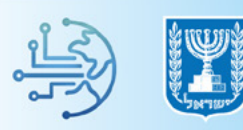

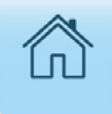

# הגשת ערעור

**1.** לחצו על **התאמות** בתפריט הניווט להגשת ערעור על תשובות הוועדה

### **ב.** לחצו על **פניות**

• ניתן להגיש ערעור על תשובות הוועדה רק עד 21 יום ממועד קבלת התשובה

|                                             |                                   |                             |                                                                                                    | מדינת ישראל, משרד החינוך מדינת ישראל, משרד החינוך 🔣 📃                             |
|---------------------------------------------|-----------------------------------|-----------------------------|----------------------------------------------------------------------------------------------------|-----------------------------------------------------------------------------------|
| 01                                          | וועד חורף תשפ"ד 2024              | ריכוז נתונים למ             | • בחירת מועד: 012024 - חורף תשפ"ד                                                                                   | ראשי<br>דף הבית 😅                                                                 |
| דיווח ציונים ליו                            |                                   | נתוני יום הבחינה הקרוב      | רישום לשאלונים                                                                                                    | <ul> <li>דוחות</li> <li>ניהול חדרי בחינה</li> <li>במלמת בבווינות זמנות</li> </ul> |
| 12<br>1<br>0.8<br>0.6 סיוות צוונים<br>סווים | כמות גרשמים:<br>צוע: כמות גרשמים: | שאלון:<br>מק 🖮 תאריך בחינה: | תאריך אחרון להזמנת שאלונים: 01/11/2023<br>עוד 87 ימים<br>אישור הזמנת שאלונים עדכון הזמנה<br>אישור הזמנה אישור הזמנה | אי החלפת הרשאות זמנית<br>פעילות<br>תיכנון הבחנות ><br>הישום לשאלונים ויום בחינהי  |
| 0.2<br>0<br>מועז                            | לעברנים:<br>שיוך גבחנים לחדרים:   | כמות שאלונים בכתב:          | ממתינום עבורך משימות ביצוע למתווה הגמיש לאישור לקראת<br>ה<br>עריקיים<br>סיפור ביצוע למתווה הגמיש לאישור לקראת       | התאמות                                                                            |
| קישורים חשוב                                |                                   | התאמות - סטטוס פניות        |                                                                                                    | פניות                                                                             |
| מערכת שילוב                                 | 0<br>טיוטה                        |                             | 01/11/2023 - תאריך אחרון להזמנת שאלונים למועד                                                                       | התאמות לתלמיד<br>שאלונים וצירופים                                                 |

### **3.** הזינו בשדה הסינון **איתור תלמיד** את מספר הזהות של התלמיד עבורו ברצונכם להגיש ערעור

### **4.** בסיום לחצו על **איתור**

|                                        |             |            |                  |                                       | מדינת ישראל, משרד החינוך<br>ניהול בגרויות | T         |
|----------------------------------------|-------------|------------|------------------|---------------------------------------|-------------------------------------------|-----------|
| אותור תלמוד                            |             |            |                  |                                       | תור התאמות<br><sup>תלמידים</sup> פניות    | איו       |
|                                        | שכבה        |            | ועדה             | מספר פניה                             | ונת פתיחת בקשה                            | ש         |
| הכנס מסי זהות                          |             | ×          | י הכל            | • • • • • • • • • • • • • • • • • • • | זן משנה × ×                               | נבת       |
|                                        |             |            |                  |                                       | טטוס פניה:                                | סט        |
| איתור                                  |             |            | וב               | איתור מורח                            |                                           |           |
| <u>+</u>                               |             |            |                  |                                       |                                           |           |
| 4                                      |             |            |                  |                                       | די לקבץ לפי העמודה גרור כותרת העמודה י:   | 5         |
| סטטוס פניה 🕴 תאריך עדכון י מס' הת      | ועדה !      | : מועד     | נית ו            | שם התלמיד :                           | ספר 🗄 תעודת זהות                          | α         |
| טיוטה (לא נשלחה                        | ועדה מחוזית | חורף תשפ"ד | 2-x <sup>1</sup> |                                       | ☆ <u>536</u>                              | <u>54</u> |
| טיוטה (לא נשלחה - 25/07/2023<br>לועדה) | ועדה מחוזית | חורף תשפ"ד | יב-6             |                                       | ☆ <u>53</u>                               | <u>63</u> |

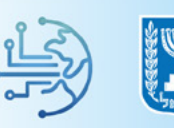

### **5.** לחצו על **מספר הזהות של התלמיד** בשורת הפנייה עליה ברצונכם לערער

|             |            |                          |     |             |           |               |               |              |           | מות       | איתור התאס                 |
|-------------|------------|--------------------------|-----|-------------|-----------|---------------|---------------|--------------|-----------|-----------|----------------------------|
|             |            |                          |     |             |           |               |               |              |           | פניות     | תלמידים                    |
|             |            |                          |     |             |           |               |               |              | יל מוסד   | הצגת פרוס | פתיחת גרף                  |
|             | סטטוס פניה |                          | נדה | и           | שכבה      |               | איתור תלמיד   |              | מספר פניה |           | שנת פתיחת בקשה             |
| *           | הכל        | *                        | הכל | *           | הכל       | א מספר זהות 🔻 | הקלד שם תלמיז | ÷            |           | *         | תשפ"ג                      |
|             |            |                          |     |             |           |               |               |              |           |           | איתור מורחב                |
|             |            |                          |     |             |           |               |               |              |           |           |                            |
| תאריך עדכון | •          | סטטוס פניה               | •   | ועדה        | ועד י     | כית 🗄 מ       |               | שם התלמיד    | : л       | תעודת זהו | מספר ו                     |
| 25/07/2     | ים 2023    | הטיפול הסתי              |     | מחוזית      | ופ"ד ועדה | חורף תש       | יב-1          | ישראל ישראלי | 123       | 345678    | 9 1234 1                   |
| 25/07/2023  | שלחה       | טיוטה (לא נע 🔿<br>לועדה) |     | ועדה מחוזית | ורף תשפ"ד | יב-6 ח        |               | ישראל ישראלי | ☆         | 33456     | 789 <u>5363</u>            |
| 13/07/2023  | שלחה       | טיוטה (לא ני 🔿<br>לועדה) |     | ועדה מחוזית | ורף תשפ"ד | יא-6          |               | ישראל ישראלי | ☆         | 23456     | <sup>789</sup> <u>5283</u> |
| 11/07/2023  | שלחה       | טיוטה (לא ני 🔿<br>לועדה) |     | ועדה מחוזית | ורף תשפ"ד | ח 2-יא        |               | ישראל ישראלי | ☆         | 123456    | <sup>789</sup> <u>5263</u> |

### **6.** לחצו על לשונית **פניות לתלמיד**

### **ד.** לחצו על **הגשת ערעור**

| <b>1</b> 0 0 0 0<br><b>1</b><br><b>1</b><br> |                                                                         | מדינת ישראל, משרד החינוך<br>ניהול בגרויות                                                          |
|----------------------------------------------------------------------------------------------------|-------------------------------------------------------------------------|----------------------------------------------------------------------------------------------------|
|                                                                                                    |                                                                         | ישראל ישראלי 123456789   כיתה: יא<br>התאמות                                                        |
| < חזרה + פניה חדשה                                                                                                    |                                                                         | התאמות לתלמיד (9) פניות לתלמיד (1)                                                                 |
| הטיפול הסתיים<br>הדפסת פרוטוקול ועדה                                                                                                    | ניתן להגיש ערעור על החלטות הועדה<br>עד לתאריך: 10/02/2023<br>הגשת ערעור | פניה 3805   4 התאמות ועדה: • ועדה מחוזית 1380   געדה: • געדה: • געדה: 13 מסמכים מצורפים פרטי הפניה |
|                                                                                                    | 7                                                                       |                                                                                                    |

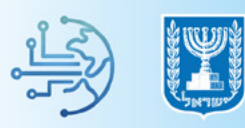

### סמנו ב- **V** את ההתאמה עליה ברצונכם להגיש ערעור**.**

### **9.** הקלידו את סיבת הערעור בשדה המתאים

### **10.** בסיום לחצו על **שמירה**

|           | הוספת התאמות                                         |  |
|-----------|------------------------------------------------------|--|
| כיתה יא-1 |                                                      |  |
|           |                                                      |  |
|           | מועד ורקע התאמה 🛛 בחירת התאמות 🕄 סיכום וצירוף מסמכים |  |
|           |                                                      |  |
|           | מועד*                                                |  |
|           | קיץ תשפ״נ ×                                          |  |
|           | הקלדת תשובות ב Itest                                 |  |
| _         | Let add                                              |  |
|           | יש לפרט את פירת הערעור:                              |  |
|           |                                                      |  |
|           |                                                      |  |
| שמיו ה    | nire >                                               |  |

### **11.** לחצו על **הוספה** לצירוף המסמכים הנדרשים

בצדו הימני של המסך מוצגת רשימה המפרטת את המסמכים שתדרשו לצרף לבקשת הערעור 🌍

| ① 0 0 ☆     ③                                                                                                    | מדינת ישראל, משרד הראנך (שרד הראנך 💹 🚍 ניהול בגרויות                                                                                             |
|----------------------------------------------------------------------------------------------------|----------------------------------------------------------------------------------------------------|
| על הקבצים להיות בפורמט. PDF במשקל שלא יעלה על BI M. <u>כשוץ מסמך לאם</u> . במסמכים מסוימים יש לציין את תוקף<br>המסמך.<br>סיממכים מהפניה המקורית מסומנים בסימן זה 📽<br>-יוווח מורה חדש<br>גרור מסמך לכאן כדי לצר הוספה | סיכום וצירוף מסמכים<br>להלו מינים המאמות שבחרת להפקי המאמות אלו אנבח לטימיל העדות השונה:<br>מסמכים נדרשים<br>ערעורים<br>ארעורים<br>אבחון<br>ארחו |
| אבחון גרור מסמין לכאן כדי לצרף ארא                                                                                                    |                                                                                                    |
| אחר<br>גרור מסמך לכוון כדי לגרף אותו                                                                                                    |                                                                                                    |

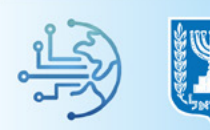

**12.** לאחר שצירפתם את כלל המסמכים הנדרשים לחצו על **העברת הפנייה לשלב הבא** 

### ולאחר מכן לחצו על **שליחה לוועדה**

|                                                                                                    |                                 | סיכום וצירוף מסמכים                       |
|----------------------------------------------------------------------------------------------------|---------------------------------|-------------------------------------------|
| על הקבצים להיות בפורמט ,PDF במשקל שלא יעלה על MB 10, <u>ביווי מספר ) ומן.</u> במסמכים מסוימים יש לציין את תוקף<br>המספרן. | לו יועברו לטיסול הועדות השונות: | להלן פירוט ההתאמות שבחרת להוסיף. התאמות א |
| ססמכים מהפניה המקורית מסומנים בסיפן זה 🕍                                                                                  | מסמכים נדרשים<br>דיוום מורה חדש | התאמות באישור וועדה ועדת<br>ערעורים       |
| דיוות מורה חדש<br>גרור מפמך לכאן כזי לצרף אוזיו                                                                           | אבחון<br>אתר                    | itest הקלרת תשובות ב                      |
|                                                                                                    |                                 |                                           |
| אבחון<br>גרור מסמך לכאן כדי לצרף אותו הוספה                                                                               |                                 |                                           |
| אחר                                                                                                    |                                 |                                           |
| שמירה כטיוטה                                                                                                    |                                 |                                           |
| שליחה לועדה                                                                                                    |                                 |                                           |
| העברת הפניה לשלב הבא                                                                                                    |                                 | < mrs                                     |

### לאחר לחיצה על **שליחה לוועדה** תופיע הודעה המאשרת את הליך השמירה, לחצו על. **13** חזרה לדף הקודם על מנת לצפות בערעור שהוגש

| מילע עולה וול 10 MB וויינט איני מער 10 איני בפרסיס מענטע אויינע אויינע אויינע איינע אויינע אויינע אויינע אויינע |                               |                 | סיכום וצירוף מסמכים                                                                         |
|----------------------------------------------------------------------------------------------------|-------------------------------|-----------------|---------------------------------------------------------------------------------------------|
| איז איניזייני 10 מאר <u>יביון אינטון זער</u> במסמנים מסיימים איז אורויקר                                        | ×                             | שמירה           | ליזק פיוט האוסאמור איז איז ג'יזאטין אוסאמור איז ייצב<br>התאמות באישור וועדה ועדת<br>ערעורים |
| גרור מסמך לכאן כדי לצרף אחו .                                                                                   | שמירה הסתיימה בהצלחה          | 2               | a materi i rigin nest                                                                       |
| גרור מסמך לכאן כדי לארף אותו.                                                                                   |                               |                 |                                                                                             |
| גרור מסמך לכאן כדי לצרף אותו.                                                                                   | להמשך עריכת פניה לועדה מחוזית | לחזרה לדף הקודם |                                                                                             |
|                                                                                                    |                               | 13              |                                                                                             |

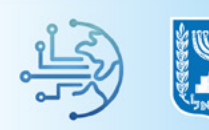

### הערעור שהוגש יוצג בלשונית **פניות לתלמיד**

| 👤 þ q      | P 12                                         |                                |                                                          |                                                   |                                                   | מדינת ישראל, משרד החינוך<br>ניהול בגרויות           | <b>X</b> =  |
|------------|----------------------------------------------|--------------------------------|----------------------------------------------------------|---------------------------------------------------|---------------------------------------------------|-----------------------------------------------------|-------------|
| د<br>۲ 🕅 🔶 | מנדר<br><b>זכר</b><br>אוכלוסיות              | מחזור סיום<br>2024<br>סמל מוסד | פרופיל המלפיד<br>יהודי ממלכתי<br>אנץ לידה<br>ארצות הברית | מסדל<br>בגרות (עיוני,מסמ"ת)<br>הספכה<br>בגרות     | מנמה<br><b>הנדסת תכנה</b><br>נחיב<br><b>עיוני</b> | <b>ישראל ישראלי</b><br>ניתהיא-123456789             | @           |
| פניה חדשה+ | אזורה                                        |                                |                                                          |                                                   | יות לתלמיד (                                      | התאמות<br>התאמות לתלמיד ו                           |             |
| ל הועדה    | גטיפוז 🔕 3805                                | ערעור על פניה מס'<br>דה מחוזית | ניה: <mark>"</mark> פניה זו הינה<br>שהוגשה לוע           | ועדת ערעורים <sup>מאריכי הפ •</sup> ד <b>ה:</b> • | 1 התאמות <mark>ועי</mark><br>ז פרטי הפניה         | 24483 פניה 4483<br>13 מסמכים מצורסיו                | 0<br>6<br>8 |
|            | הטיפו <b>ל הסתיים</b><br>הדפיסת פרוטוקל ועדה | 0/1<br>10/1                    | ניתן להגיש ערעור על החלטות הו<br>עד לתאריך: 22/2023      | 🗎 ועדה מחוזית 🕅 תאריכי הפניה: 🗎                   | ועדה: (<br>זיי הפניה                              | פניה 3805   4 ה א א א א א א א א א א א א א א א א א א |             |

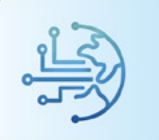

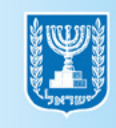

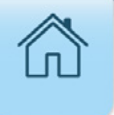

# איתור פניות לתלמיד

### **1**. לחצו על **התאמות** בתפריט הניווט לצפייה בפרטי הפניות שהוגשו

### **ב.** לחצו על **פניות**

|                                                                                                    |                               |                                          |                                                                                                    | מדינת ישראל, משרד החינוך 🛛 🗾 בניהול בגרויות                                                   |
|----------------------------------------------------------------------------------------------------|-------------------------------|------------------------------------------|----------------------------------------------------------------------------------------------------|-----------------------------------------------------------------------------------------------|
|                                                                                                    |                               |                                          |                                                                                                    | ראשי                                                                                          |
| ) (                                                                                                    | מועד חורף תשפ"ד 012024'       | ריכוז נתונים 7                           | בחירת מועד: 12024 - חורף תשפ"ד 🔹                                                                                | דף הבית 🖾                                                                                     |
| דיווח ציונים לי                                                                                                    |                               | נתוני יום הבחינה הקרוב                   | רישום לשאלונים                                                                                                  | ייין דווווגע<br>גיהול חדרי בחינה<br>גיי                                                       |
| 1.2<br>1<br>0.8<br>0.6 DUEX DEPT - DUE<br>DUE THE DUE THE DUE | רשמים:<br>מקצוע: כמות נרשמים: | שאלון:<br>אריך בחינה:                    | תאריך אחרון להזמנת שאלונים: 01/11/2023<br>עוד 87 ימים<br>אישור הומנת שאלונים ערכון הזמנה<br>לא בוצע אישור הזמנה | אות זמנית 🤤 החלפת הרשאות זמנית<br>פעילות<br>תיכנון הבחנות ><br>לה רישום לשאלונים ויום בחינה 🖯 |
| 0.2<br>0<br>מועי                                                                                                    |                               | כמות שאלונים בכתב:<br>במות שאלונים בכתב: | ממתינות עבורך משימות ביצוע למתווה הגמיש לאישור לקראת הבבה.<br>הבבה.<br>1                                        | איייים ≥<br>התאמות >                                                                          |
| <b>קישורים חשוב</b><br>מערכת שילוב                                                                                                    | 0                             | התאמות - סטטוס פניות                     | חשובים במועד<br>20- חאריך אחרון להזמנת שאלונים למועד<br>01/11/2023 - תאריך אחרון להזמנת שאלונים למועד           | פניה חדשה<br>פניות<br>התאמו את האחר                                                           |

### **נו**ת **פניות 3**. לחצו על לשונית **פניות**

**4.** הזינו את שדות הסינון על מנת לאתר את הפניות בהן הנכם מעוניינים לצפות, ובסיום לחצו על **איתור** 

|        |                 |     |                             |   |             |   |            |   |       |     |           |        | שרד החינוך<br>ויות  | נת ישראל, מ<br><b>הול בגרו</b> | מזיו 🎉       |
|--------|-----------------|-----|-----------------------------|---|-------------|---|------------|---|-------|-----|-----------|--------|---------------------|--------------------------------|--------------|
|        |                 |     |                             |   |             |   |            |   |       | (   | 3+        | ת      | מות<br>פניו         | ר התאי<br>יידים                | <b>איתוו</b> |
|        | תור תלמיד       | אי  |                             |   | שכבה        |   |            | ה | ועז   |     | פר פניה   | מס     | בקשה.               | פתיחח                          | שנת          |
| • •••  | נס מס' זהות     | ord |                             |   |             | Ŧ |            | 1 | roa - | Ψ.  |           | הכל    | * ×                 | <u>ت</u> م                     | נבחן משנ     |
|        | איתור           | 1   |                             | _ |             |   |            | _ | :     | רחב | איתור מוו | _      | _                   | ס פניה                         | סטטו         |
|        | 4               |     | _                           |   | -           |   | -          |   |       |     | _         | ה לכאן | ה גרור כותרת העמודו | בץ לפי העמודו                  | נדילק        |
| מס' הת | זאריך עדכון 🗄 מ | 1   | סטטוס פניה                  | : | ועדה        | 1 | מועד       | : | כית   | :   | שם התלמיד | :      | תעודת זהות          | :                              | מספר .       |
|        | 25/07/2023      | 3   | טיוטה (לא נשלחה 🔿<br>לועדה) |   | ועדה מחוזית |   | חורף תשפ"ד |   | 2-x4  |     |           | Z      | 7                   |                                | <u>5364</u>  |
|        | 25/07/2023      | 3   | טיוטה (לא נשלחה 🔾<br>לועדה) |   | ועדה מחוזית |   | חורף תשפ"ד |   | יב-6  |     |           | z      | 2                   |                                | <u>5363</u>  |

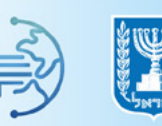

### לחצו על **איתור מורחב** להוספת חתכי איתור נוספים 🖗

|        |               |   |                             |   |             |   |            |       |      |             | משרד החינוך<br><b>וויות</b> | מדינת ישראל, פ<br>ניהול בגר            |
|--------|---------------|---|-----------------------------|---|-------------|---|------------|-------|------|-------------|-----------------------------|----------------------------------------|
|        |               |   |                             |   |             |   |            |       |      |             | (מות<br>פניות               | <b>איתור התא</b><br><sup>תלמידים</sup> |
|        | איתור תלמיד   | ( |                             |   | שכבה        |   |            | ועדה  |      | מספר פניה   | בקשה                        | שנת פתיחת                              |
| •      | וכנס מס' זהות | h |                             |   |             |   |            | הכל   | Ψ.   | הכל         | * ×                         | נבחן משנה                              |
|        | איתור         | _ |                             | _ |             | _ |            | )+[   | ורחב | איתור מ     | i                           | סטטוס פניר                             |
|        |               |   |                             |   |             |   |            |       |      | כאן         | רה גרור כותרת העמודה י      | כדי לקבץ לפי העמו                      |
| מס' הת | תאריך עדכון   | : | סטטוס פניה                  | : | ועדה        | 1 | מועד       | נית : | 1    | שם התלמיד : | תעודת זהות                  | מספר 🗄                                 |
|        | 25/07/2023    |   | טיוטה (לא נשלחה 🔿<br>לועדה) |   | ועדה מחוזית |   | חורף תשפ"ד | 2-אי  |      |             | \$                          | 5364                                   |
|        | 25/07/2023    |   | טיוטה (לא נשלחה 🔿<br>לועדה) |   | ועדה מחוזית |   | חורף תשפ"ד | יב-6  |      |             |                             | 5363                                   |

### לאחר לחיצה על איתור תוכלו לצפות בפרטי הפניות שאיתרתם

### **5.** לחצו על **הצגת פרופיל מוסד**

|                               |                                     |                  |               |                                 | יל מוחד                                         | <sup>פניות</sup><br>הצנח פרופ | תלמידים<br>פתיחת גרף    |
|-------------------------------|-------------------------------------|------------------|---------------|---------------------------------|-------------------------------------------------|-------------------------------|-------------------------|
| סטטוס פניה<br>הטיפול הסתיים 🔻 | ×                                   | ועדה<br>ד הכל    | שכבה<br>ד הכל | תלמיד<br>ד שם תלמיד / מספר זהות | μοτικο γ το το το το το το το το το το το το το |                               | שנת פתיחת בקשה<br>תשפ"ג |
|                               |                                     |                  |               |                                 | (                                               | 5                             | איתור מורחב             |
| סימון פניות להפקת פרוטוקול 🎴  | *                                   | ערר הורים<br>אנל | מקצוע<br>הכל  | וצה<br>זכל ז                    | φ.<br>•                                         | התאמה<br><b>אכל</b>           | מועד<br>הכל             |
| ותאריך עדכון                  | סטטוס פניה                          | ועדה :           | : מועד        | : בית                           | שם התלמיד                                       | : תעודת זהות                  | מספר                    |
| 25/07/2023                    | טיוטה (לא נשלחה 🔿<br>לועדה)         | ועדה מחוזית      | חורף תשפ"ד    | יא-2                            | ישראל ישראלי                                    | 123456789                     | 5364                    |
| 25/07/2023                    | טיוטה (לא נשלחה 🔿<br>לועדה)         | ועדה מחוזית      | חורף תשפ"ד    | יב-6                            | ישראל ישראלי                                    | 123456789;                    | 5363 🗸                  |
|                               | טיוטה (לא נשלחה 🔿                   | ועדה מחוזים      | חורף תשפ"ד    | <u>6-х</u> ,                    | ישראל ישראלי                                    | 123456789                     | 5283 🗸                  |
| 13/07/2023                    | (לועדה                              |                  |               |                                 |                                                 | ~                             |                         |
| 13/07/2023                    | לועדה)<br>טיוטה (לא נשלחה<br>לועדה) | ועדה מחוזית      | חורף תשפ"ד    | 2-אי                            | ישראל ישראלי                                    | 123456789                     | 5263                    |

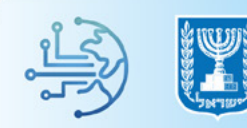

### לאחר לחיצה על הצגת פרופיל מוסד תופיע חלונית עם נתוני המוסד

| וס פניה<br>ויפול הסתיים ▼  | ×               |                |             |               | מוסד        | פרופיל | נת פתיחת בקשה<br>תשפ"ג |
|----------------------------|-----------------|----------------|-------------|---------------|-------------|--------|------------------------|
|                            | ^<br>מוגשים לוע | מוגשים למחוזית | תלמידים המו | מות           | מבקשי התא   |        | איתור מורחב            |
| סימון פניות להפקת פרוטוקול | מס' תלמי        | מס' תלמידים    | מס' תלמידים | אחוז מבקשי הת | מס' תלמידים | שכבה   | הכל                    |
|                            | 0               | 1              | 1           | 1%            | 183         | - C.   |                        |
|                            | 0               | 2              | 3           | 1%            | 171         | κı     | א נמצאו פניות'         |
|                            | 25              | 16             | 20          | 13%           | 176         | יב     |                        |
|                            | 4               |                |             |               |             |        |                        |

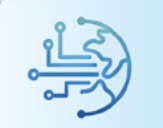

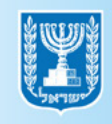

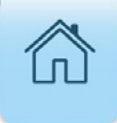

# איתור התאמות לתלמיד

# לחצו על התאמות בתפריט הניווט לצפייה בהתאמות שאושרו לתלמידים לחצו על התאמות לתלמיד

|                                    |                           |                                          |                                                                                                    | משרד החינוך<br><b>וויות</b> | מדינת ישראל, כ<br>ניהול בגר          | ≡                  |
|------------------------------------|---------------------------|------------------------------------------|----------------------------------------------------------------------------------------------------|-----------------------------|--------------------------------------|--------------------|
| 0                                  | נועד חורף חשף"ד 12024     | ריכוז נחונים לנ                          | דחירה מועד: 012024 - חורף תשפ"ד                                                                                                    |                             |                                      |                    |
| ~<br>דיווח ציונים ליי              |                           | נתוני יום הבחינה הקרוב                   | רישום לשאלונים                                                                                                    |                             |                                      |                    |
| 1.2<br>1<br>0.8<br>0.6 Diarx mart  | 23<br>צוע: כמות נרשמים:   | שאלון:<br>האריך בחינה: מק                | תאריך אחרון להזמנת שאלונים: 01/11/2023<br>עוד 87 ימים<br>אישור הזמנת שאלונים עדכון הזמנה<br>אישור הזמנה עדכון הזמנה<br>עלא בוצע אישור הזמנה | <<br>م                      |                                      |                    |
| 0.2<br>0<br>מועי                   | -∑<br>שיוך נבחנים לחדרים: | כמות שאלונים בכתב:<br>כמות שאלונים בכתב: | ממחינות עבורך משימות ביצוע למתווה הגמיש לאישור לקראת<br>הבקרה<br>1                                                                          | ́<br>< Л                    | נים<br>התאמון<br>ניה חדשה            | <u>ک</u> کتا<br>19 |
| <b>קישורים חשוב</b><br>מערכת שילוב | 0<br>טיוטה                | התאמות - סטטוס פניות                     | תאריכים קשובים במועד<br>עריכים קשובים במועד<br>עריך אחרון להזמנת שאלונים למועד<br>עריך אחרון להזמנת שאלונים למועד                           | למיד                        | ניות<br>גאמות לתי<br>אלונים וצירונים | יי<br>הת           |

### **נ.** לחצו על לשונית **תלמידים**

**.4**. הזינו את שדות הסינון בחלקו העליון של המסך על מנת לאתר את התלמידים הרצויים,

בסיום לחצו על **איתור** 

|        |               |  |                             |    |             |     |            |      |      |    | ١               | אל, משרד החינו<br>בגרויות | מדינת ישר<br><b>ניהול ו</b> | T          |
|--------|---------------|--|-----------------------------|----|-------------|-----|------------|------|------|----|-----------------|---------------------------|-----------------------------|------------|
|        |               |  |                             |    |             |     |            |      |      |    | 3+              | זאמות<br>ידים             | תור הו<br>תלמ               | איו        |
|        | איתור תלמיד   |  |                             | נה | סוג כיר     |     | ī          | בילו | מקו  |    | שכבה            | IL                        | זוג נבר                     | <b>ວ</b> * |
| •      | הכנס מס' זהות |  |                             |    |             |     |            |      | הכל  | ٣  | • nct           | ×                         | ן משנה                      | נבח        |
|        | איתור         |  |                             |    | _           |     | _          |      | _    | חב | איתור מור       | ī                         | כלוסיו                      | או         |
|        | 4             |  |                             |    |             | 7.6 |            |      |      |    | ת העמודה לכאן   | אמודה גרור כותרו          | די לקבץ לפי ו               | >          |
| מס' הת | תאריך עדכון   |  | סטטוס פניה                  |    | ועדה        | :   | מועד       | :    | כית  | :  | הות : שם התלמיד | תעודת ז                   | זפר                         | αα         |
|        | 25/07/2023    |  | טיוטה (לא נשלחה 🔿<br>לועדה) |    | ועדה מחוזית |     | חורף תשפ"ד |      | 2-x1 |    | ☆               |                           | 53                          | <u>54</u>  |
|        | 25/07/2023    |  | טיוטה (לא נשלחה 🔿<br>לועדה) |    | ועדה מחוזית |     | חורף תשפ"ד |      | יב-6 |    | \$              |                           | 53                          | <u>63</u>  |

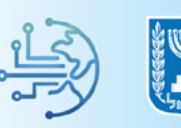

### **5.** לחצו על **החץ** בשורת התלמיד הרצוי על מנת לצפות בהתאמות שאושרו לו

| ଡ <u>ଜ</u> |                           |                                   |                   |                 |   |               |                 | מדינת ישראל, משרד החינור<br>ניהול בגרויות |
|------------|---------------------------|-----------------------------------|-------------------|-----------------|---|---------------|-----------------|-------------------------------------------|
|            |                           |                                   |                   |                 |   |               |                 | איתור התאמות                              |
|            |                           |                                   |                   |                 |   |               |                 | תלמידים פניות                             |
|            |                           |                                   |                   |                 |   |               |                 | פתיחת גרף                                 |
| 570        | אוכלוסיה<br>כל האוכלוסיות | ולמיד<br>ז שם תלמיד / מספר זהות ▼ | איתור ח<br>• הקלז | סוג כיתה<br>הכל | Ŧ | מקבילה<br>הכל | שכבה<br>הכל ד   | י סוג נבחן<br>תלמיד לומד 👻                |
| 103        |                           |                                   |                   |                 |   |               |                 |                                           |
|            |                           |                                   |                   |                 |   |               |                 | איתור מורחב                               |
|            |                           |                                   |                   |                 |   |               | EXCEL - הפקה כ- | PDF                                       |
|            |                           |                                   | מאושרות ל         | סה"כ התאמות     |   | כיתת אם       | שם התלמיד       | תעודת זהות                                |
|            |                           |                                   |                   | 1               |   | יא-4          | ישראל ישראלי    | ☆ 1234567 🗸                               |
|            |                           |                                   |                   | 1               |   | צוע           | : קבוצה/מקי     | התאמה                                     |
| L          |                           |                                   |                   |                 |   | עות           | נה כל המקצו     | הגדלת שאלון הבח                           |
|            |                           |                                   |                   |                 | - |               |                 | A                                         |

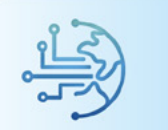

# הפקת דוחות

### **1.** לחצו על **דוחות** בסרגל הניווט

|                                                             |                                                                                            | מדינת ישראל, משרד החינוך<br>ניהול בגרויות                                                                                                    |        |
|-------------------------------------------------------------|--------------------------------------------------------------------------------------------|----------------------------------------------------------------------------------------------------|--------|
| C                                                           | ריכוז נתונים למועד חורף תשפ"ד 12024                                                        | בחירה מועד: 012024 - חורף תשפ"ד<br>חחות - 1                                                                                                    | ראשי 🛱 |
| דיווח ציונים לי                                             | נתוני יום הבחינה הקרוב                                                                     | רישום לשאלונים                                                                                                    |        |
| 12<br>1<br>0.8<br>0.6 סיפות<br>0.4<br>0<br>2<br>0<br>0<br>0 | שאלון:<br>תאריך בחינה:<br>מקצוע: כמות נרשמים:<br>כמות שאלונים בכתב:<br>שיוך נבחנים לחדרים: | אות וטנית<br>עד 37 ימים<br>זונת > אשור הזמנת שאלונים: 01/11/2023<br>אלונים ויום בחינה<br>לונים ויום בחינה<br>סמתינות עבורך משימות ביצוע למתווה הגמיש לאישור לקראת<br>הבקרה.<br>< |        |
|                                                             |                                                                                            | ۵<br>۱                                                                                                    |        |
| קישורים חשוב                                                | התאמות - סטטוס פניות                                                                       | תאריכים חשובים במועד                                                                                                    |        |
| מערכת שילוב<br>הנסוים בללווי                                | 0 טייטה                                                                                    | לתלמיד<br>צירופים 01/11/2023 - תאריך אחרון להזמנת שאלונים למועד                                                                                                    |        |

### **ב- 3** בחרו בשדה **נושא הדוח** ב- 3 התאמות

### **1.** בחרו את הדוח הרצוי בשדה **בחירת דוח**

### • עבור דוחות **רישום לשאלונים ויום בחינה**, ההתאמות מתעדכנות יום למחרת

|                                                                                                    | מדינת ישראל, משרד החינוך<br>ניהול בגרויות   | ≡ |
|----------------------------------------------------------------------------------------------------|---------------------------------------------|---|
|                                                                                                    | הפקת דוחות                                  |   |
| בחירת דוח*<br>דוח מסמכים חסרים בפניות לוועדות התאמה ←3<br>1 - דוח התאמות לתלמידים<br>2 - דוח התאמות לנבחני משנה<br>3 - דוח מסמכים חסרים בפניות לוועדות התאמה<br>3 - דוח מסמכים חסרים בפניות לוועדות התאמה | בחירת דוח להפקה<br>נושא דוח*<br>התאמות<br>3 |   |

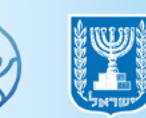

 $\widehat{\Box}$ 

### 4. בחרו את הערכים שיוצגו בדוח שבחרתם

### **5.** לחצו על **הפקה כ - PDF / הפקה כ - PDF** להפקת הדוח

| () a a                         |                                 | מדעת ישראל, פשרד החינור 📰 📰 🗮 |
|--------------------------------|---------------------------------|-------------------------------|
|                                |                                 | <br>הפקת דוחות                |
| התאמות   פירוט התאמות לתלמידים | i                               | בחירת דוח להפקה 🖙             |
|                                | בחירת דוחי                      | ייי נושא דוחי                 |
|                                | * × 1 - דוח התאמות לתלמידים 🔹 * | 3 - התאמות                    |
|                                | פקת דוח                         | בחירת ערכים והג               |
| שם תלמיד אוכלוסיה              |                                 | ی שכבה                        |
| (5) · · ·                      | ד הכל ד                         | הכל                           |
| Y                              |                                 |                               |
|                                | 1                               |                               |
| פקה כ- PDF באיז הפקה כ-        |                                 |                               |
|                                | 4                               |                               |
|                                |                                 |                               |

### **6.** לאחר לחיצה על **הפקת כ- EXCEL**, תופיע הודעת מערכת, קראו בעיון ובסיום לחצו על **קראתי והסכמתי**

|                             |                                                                                                    | חות         | הפקת דו |
|-----------------------------|----------------------------------------------------------------------------------------------------|-------------|---------|
| נבחנים לשאלון               | ×                                                                                                    | הודעת מערכת | 1       |
| רו 4 מאפיינים<br>EXCEL -ס ח | מוגן על פי חוק הגנת הפרטיות. אין להעתיק, להפיץ, להציג או למסור לצד שלישי את<br>המידע או חלקו.<br>המוסר את המידע שלא כדין עובר עבירה.<br>בלחיצה על "קראתי והסכמתי" הנך מאשר/ת בזאת כי קראת את המפורט לעיל וכי<br>בלחיצה על "קראתי והסכמתי"<br>קראתי והסכמתי | ?           |         |

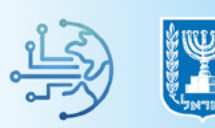

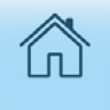

# ניתוב פעולות במערכת

### • לפניכם טבלה המציגה את כלל הפעולות שניתן לבצע במערכת

| ניתוב                                                                                          | פעולה                             |
|------------------------------------------------------------------------------------------------|-----------------------------------|
| התאמות/פניה חדשה – איתור תלמיד –<br>לחיצה על 'הוספת התאמה'                                     | הגשת בקשה לוועדה מחוזית           |
| התאמות/פניות/לחיצה על מספר פניה/<br>לחיצה על '>'                                               | צפייה בתשובות הוועדה              |
| התאמות/פניות- איתור כאשר<br>סטטוס='השלמת מסמכים'-לחיצה על<br>מספר פניה/לחיצה על 'השלמת מסמכים' | השלמת מסמכים                      |
| דוחות - נושא דוח='התאמות', בחירת<br>דוח='דוח מסמכים חסרים בפניות לוועדות<br>התאמה'             | צפייה במסמכים חסרים לפניות פתוחות |
| התאמות/פניות/לחיצה על מספר פניה/<br>לחיצה על 'הגשת ערעור'                                      | הגשת ערעור                        |
| התאמות/פניות - 'איתור מורחב' - 'סימון<br>פניות להפקת פרוטוקול' - 'הפקת<br>פרוטוקול'            | הדפסת תשובות הוועדה               |
| התאמות/התאמות לתלמיד - איתור לפי<br>התאמה/מקצוע/כיתה                                           | צפייה בהתאמות לתלמידים            |
| - דוחות / דוח התאמות לתלמיד<br>איתור תלמיד / שכבה / כיתה / קבוצה                               | הדפסת התאמות לתלמידים             |
| התאמות/פניה חדשה – סוג נבחן=נבחן<br>משנה – הקלדת ת.ז תלמיד                                     | הוספת התאמה לנבחן משנה            |
| התאמות/התאמות לתלמיד –<br>סוג נבחן=נבחן משנה – הקלדת ת.ז תלמיד                                 | צפייה בהתאמות של נבחן משנה        |

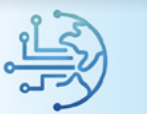

41

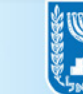